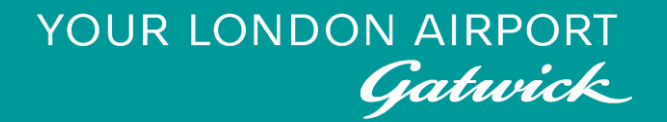

# Permit to work – work requests Guide to applying for work requests on P2W

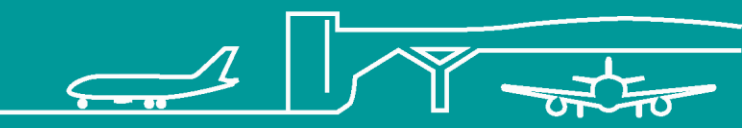

20000-XX-Q-XXX-GLN-172079 Rev 00

# Contents

- 1. Introduction to P2W
- 2. Work requests
  - Submitting a work request
  - Pre-approved work requests
- 3. <u>Hazardous permits</u>

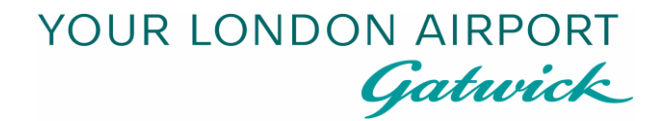

# Introduction to P2W

20000-XX-Q-XXX-GLN-172079 Rev 00

3

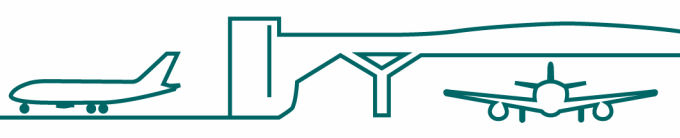

## The Permit to work system (P2W)

Gatwick uses a permit system called P2W. This system allows contractors to submit work requests and hazardous permits to give Gatwick awareness of works happening around the campus, along with peace of mind that risks have been assessed and mitigated accordingly.

This document is designed to help guide you through the permit system when applying for work requests and permits. For more in-depth detail regarding what information should be included in your applications, please refer to the relevant Standard Operating Procedure (SOP), Permit to Work System 20000-XX-Q-XXX-SOP-000008. A link to this SOP can also be found within the Shared Documents area of P2W.

#### Gaining access to P2W

Login credentials for P2W can be obtained from the Contractor Support Centre (CSC) once the user has registered on AIRDAT. Only users who need to raise work requests and hazardous permits require a P2W login. Users who need to be added to work request and permits only, will also need to be registered on AIRDAT but do not require a P2W login.

P2W login credentials are unique to each individual user and should not be shared with others. It is recommended that the email associated with the P2W user account is specific to the user to ensure all functionality can be utilised.

# The login page

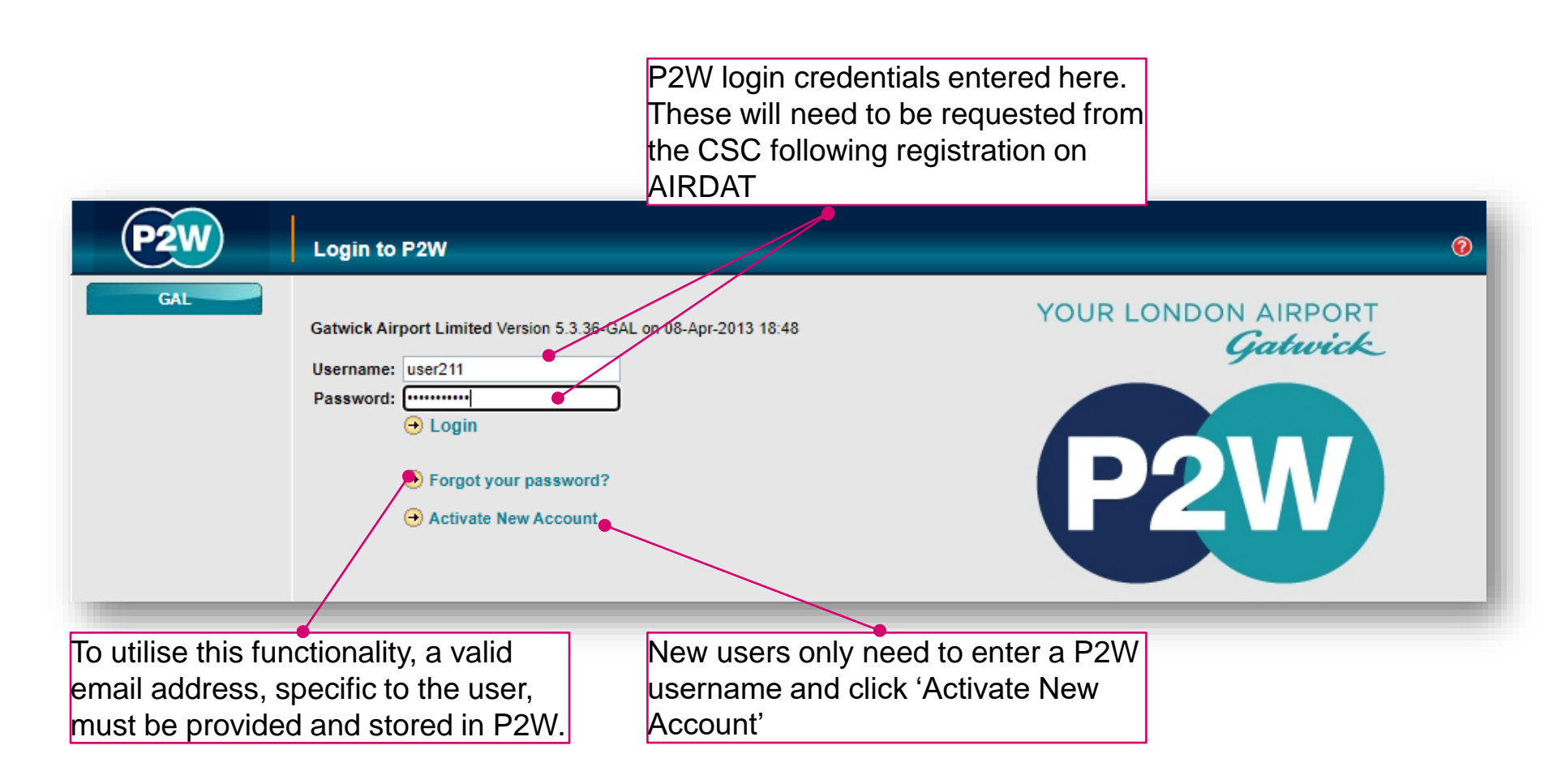

## The homepage

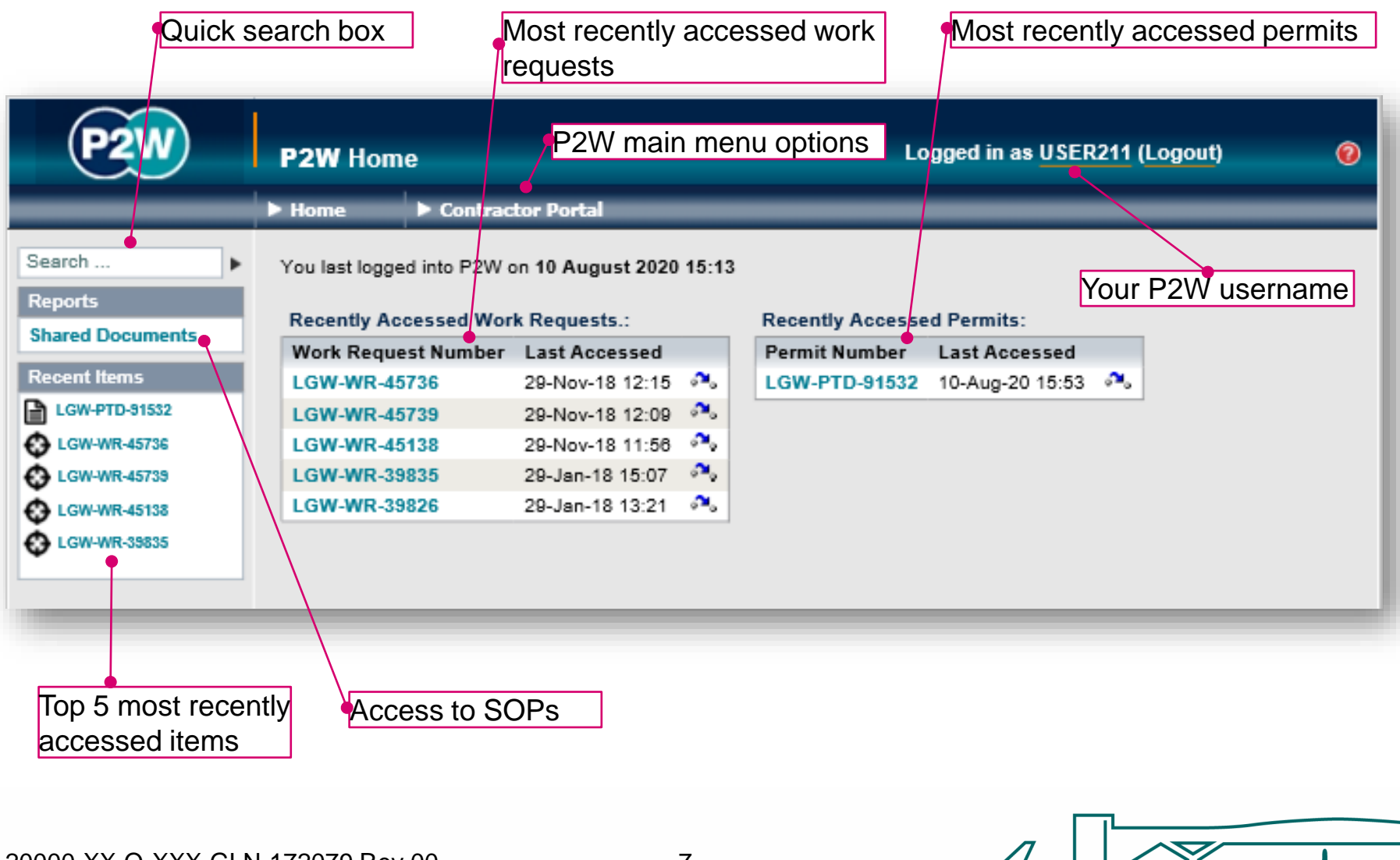

20000-XX-Q-XXX-GLN-172079 Rev 00

7

#### Main menu options - home

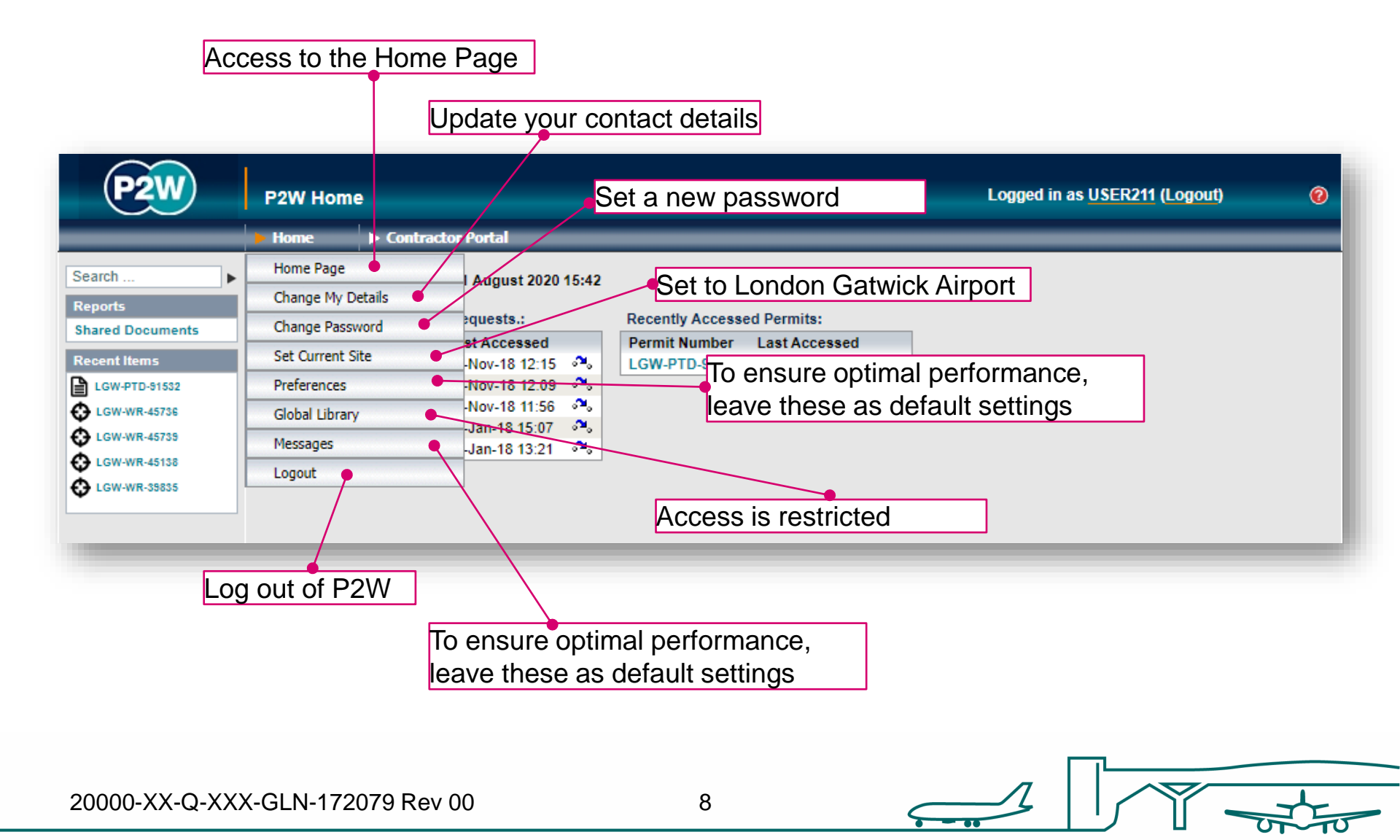

#### Additional menu options

Application, activation and cancellation of work requests; including the creation of pre-approved templates.

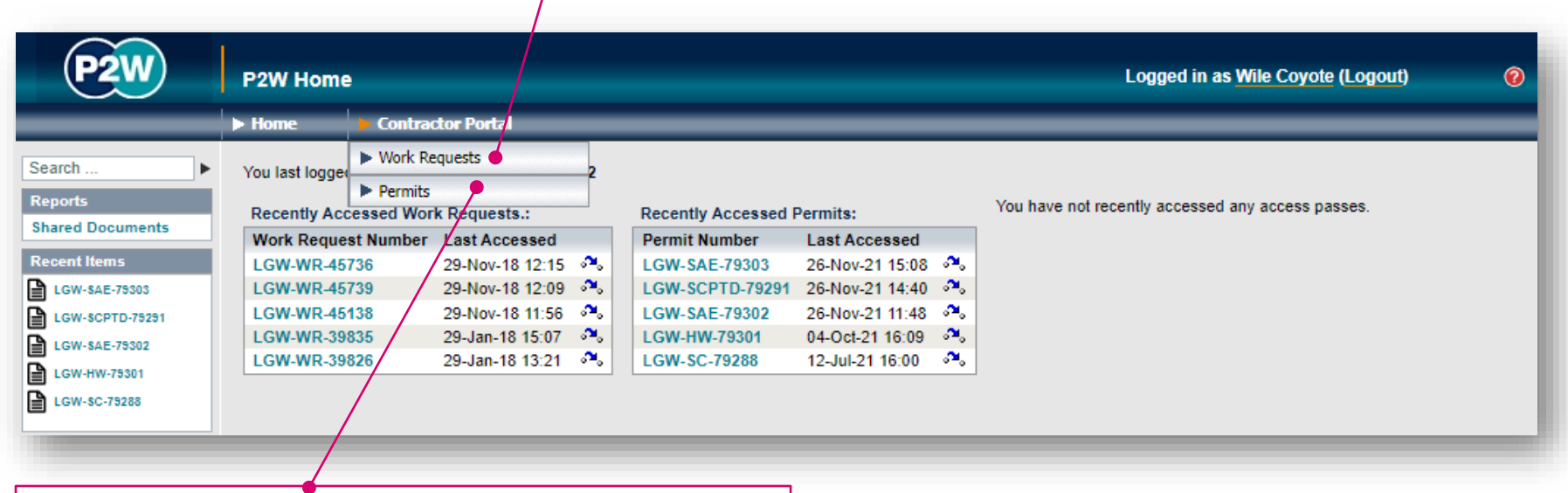

Application of permits, including templates. Note that the applicant must have the necessary training and assigned roles to apply for specific permit types.

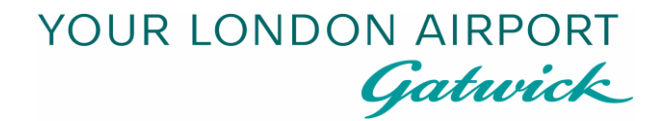

# Work requests (WRs)

20000-XX-Q-XXX-GLN-172079 Rev 00

10

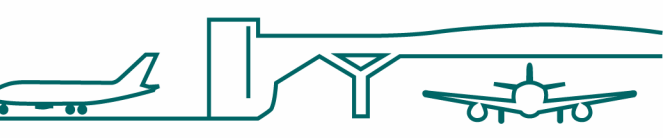

#### WR – what is a work request?

A work request is the base level request for any works that need to be carried out within the airport; all works require a work request. Hazardous permits can be raised as control documents within your work request(s), and in some instances, as standalone permits. Work requests and control documents (permits) are subject to a number of sign offs by relevant approvers.

Below are some key points to consider to ensure sufficient information has been submitted with your application.

- Have the relevant SOPs been referred to?
- Do the works require Change Control?
- Are the RAMS relevant to the works being undertaken? i.e. task specific
- Do all workers have a valid LGW induction?
- Who is your work sponsor?
- Has all the relevant information regarding the works been submitted?

Detailed guidance on what information needs to be included in a submission is available via the Permit to Work SOP.

#### WR workflow

A standard WR would follow the below process. Please ensure WRs are submitted with sufficient time for sign off. The following pages provide a step-by-step guide on how to raise a WR application

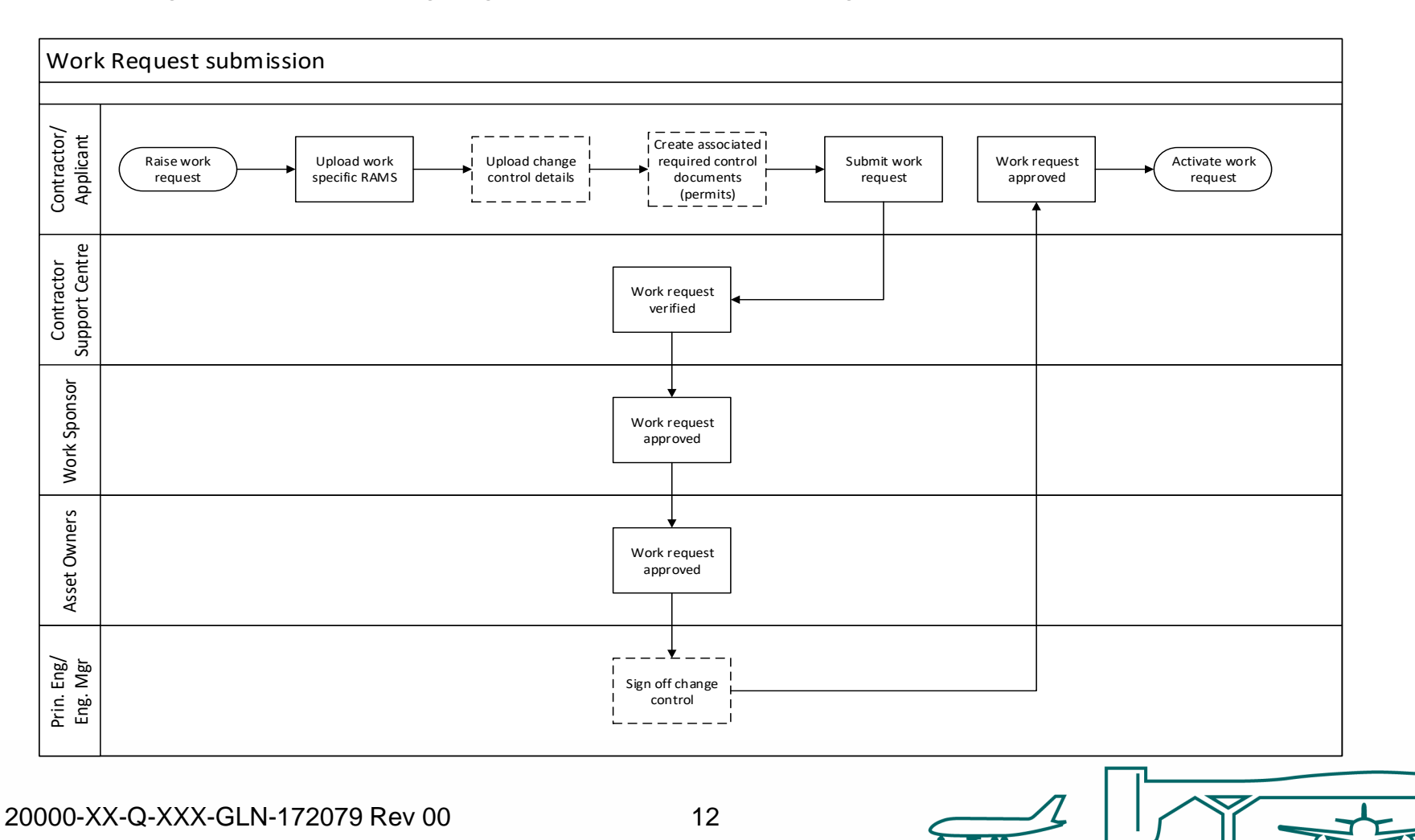

## WR application menu

To access the work request application menu, expand the Contractor Portal menu and select Work Requests  $\rightarrow$  Process Work Requests  $\rightarrow$ Apply

| (P2W)           |     | Raise New | Work Request      |                       |         | Logged in as USER211 (Logout)                       |
|-----------------|-----|-----------|-------------------|-----------------------|---------|-----------------------------------------------------|
|                 |     | Home      | Contractor Fortal |                       |         |                                                     |
| earch           | . [ |           | ► Work Requests   | Process Work Requests | ► Apply | O front                                             |
| eports          |     | Type of V | Permits           | Process Repeats       |         | Search     Search     Raise with Yourself in Charge |
| hared Documents | 11  | L         | Company:          | My Work Requests      |         | Raise with Any Representative in                    |
| ecent Items     |     | _         | Show Only         |                       |         | Charge<br>• Clear                                   |
| LGW-PTD-91532   |     | Rep       | resentatives:     |                       |         |                                                     |
| LGW-WR-45736    |     | Perso     | on In Charge:     |                       |         |                                                     |
| LGW-WR-45739    |     |           |                   |                       |         |                                                     |
| LGW-WR-45138    |     |           |                   |                       |         |                                                     |
| LGW-WR-39835    |     |           |                   |                       |         |                                                     |
| -               |     |           |                   |                       |         |                                                     |
|                 |     |           |                   |                       |         |                                                     |

#### WR - raise a new work request

| Raise New Work Request       2. Ensure Work Request       Logged in as USER         Home       Company:       Search       Search         Reports       Shared Documents       Company:       Area:       Search         Show Only Representatives:       Person In Charge:       Chew Wrk-45738       Chew Wrk-45738         LGW-WR-45738       Cowwrk-45738       Cleaver Interest       Person In Charge:         Cleaver Items       Person In Charge:       Person Show Schematics       Person In Charge:         Cleaver Items       Person In Charge:       Person In Charge:       Person In Charge:         Cleaver Items       Person In Charge:       Person In Charge:       Person In Charge:         Cleaver Items       Show Schematics       Pick Area       Pick Area         Cleaver Items       Show Schematics       Show Schematics         Tree       Grid       4. Select location of         Land Areas (LGW-ALANDAREA)       Artified (LGW-ASDE-20573)       Artified (LGW-ASDE-20573)         Show The Terminal (LGW-BLD-20700)       Noth Terminal (LGW-BLD-20700)       Pick Area                                                                                                    | 211 (Logout) (   |
|----------------------------------------------------------------------------------------------------|------------------|
| Search       Type of Work Request: Work Request Work Request Area:       Search       Search         Shared Documents       Company:       Search       Search         Show Only Representatives:       Person In Charge:       Search       Search         LGW-WR-45736       LGW-WR-45735       Search       Clearch         LGW-WR-45735       Clearch       Clearch       Clearch         LGW-WR-45735       Clearch       Clearch       Clearch         LGW-WR-45735       Clearch       Clearch       Clearch         LGW-WR-45735       Clearch       Clearch       Clearch         LGW-WR-45735       Show Register Entries       Show Schematics         Tree       Grid       4. Select location of         LGW-WR-45735       Land Areae (LGW-LANDAREA)       Athread (LGW-A 3IDE-28573)         Land Areae (LGW-LANDAREA)       Athread (LGW-A 3IDE-28573)       Clearch                                                                                                    |                  |
| Show Register Entries Show Schematics<br>Tree Grid<br>Land Areas (LGW-LANDAREA)<br>Artifield (LGW-A SIDE-20573)<br>North Terminal (LGW-BLD-20700)<br>North Terminal (LGW-BLD-20700)<br>North Terminal (LGW-BLD | to<br>×<br>Close |
| Airside (LGW-A SIDE-BLD-20700) Q  Landside (LGW-L SIDE-BLD-20700) Q  Level A0 - Lower Ground Floor Level (LGW-L SIDE-BLD-20700-LAO) Q  Level A0 - Lower Ground Floor Level (LGW-L SIDE-BLD-20700-LAO) Q  Level 00 - Arrivale Ground Floor (LGW-L SIDE-BLD-20700-LAO) Q  Level 05 - Mezzanine Level (LGW-L SIDE-BLD-20700-LOS)  Level 10 - First Floor Avenue Level (LGW-L SIDE-BLD-20700-L10) Q  Level 20 - Departures (LGW-L SIDE-BLD-20700-L20) Q  Level 30 - Third Floor Mezzanine level (LGW-L SIDE-BLD-20700-L30) Q  Level 30 - Third Floor Mezzanine level (LGW-L SIDE-BLD-20700-L30) Q  Level 35 - Ceiling Void (LGW-L SIDE-BLD-20700-L35)                                                                                                    | works            |

20000-XX-Q-XXX-GLN-172079 Rev 00

- -----

## WR – creating a new application

1. Click here if you are the named Person in Charge (PiC) on the WR \*

| P2W                                                                                                    | Raise New Work Reques                                                                                                    |                                                                             |                                                              | Logged in as USER211 (Logout)                                                                                 | 0          |
|----------------------------------------------------------------------------------------------------|----------------------------------------------------------------------------------------------------|-----------------------------------------------------------------------------|--------------------------------------------------------------|----------------------------------------------------------------------------------------------------|------------|
| Search<br>Reports Shared Documents Recent Items CGW-PTD-91532 CGW-WR-45736 CGW-WR-45739 CGW-WR-45739 CGW-WR-45138 CGW-WR-35835 | ► Home ► Contractor Por<br>Type of Work Request: Wor<br>Company:<br>Show Only<br>Representatives: □<br>Person In Charge: □ | Area: LGW-LSIDE-<br>London Gatv<br>Building                                 | BLD-20719 🗐 🔍<br>vick Airport, Other Buildings, Nort<br>], 🏠 | thgate<br>• Search<br>• Raise with Yourself in Cha<br>• Raise with Any<br>Representative in Charge<br>• Clear | rge        |
| 2. If raising a from another c<br>Company sear<br>typing in the na<br>on the search                                            | WR with a PiC<br>ompany, use the<br>rch function by<br>ame and clicking<br>icon                                            | 3. Alternatively, searce<br>name of a person by a<br>name and then clicking | h on the 4.<br>entering the sta<br>g Search. ** bla          | If the PiC is unknown at t<br>age, click here to raise with<br>ank PiC.                                       | his<br>n a |

- \* Note 1: PiC names can always be changed prior to submission
- \*\* Note 2: Always avoid performing broad searches as this can slow the system down

20000-XX-Q-XXX-GLN-172079 Rev 00

15

## WR - Searching for PiC by company name

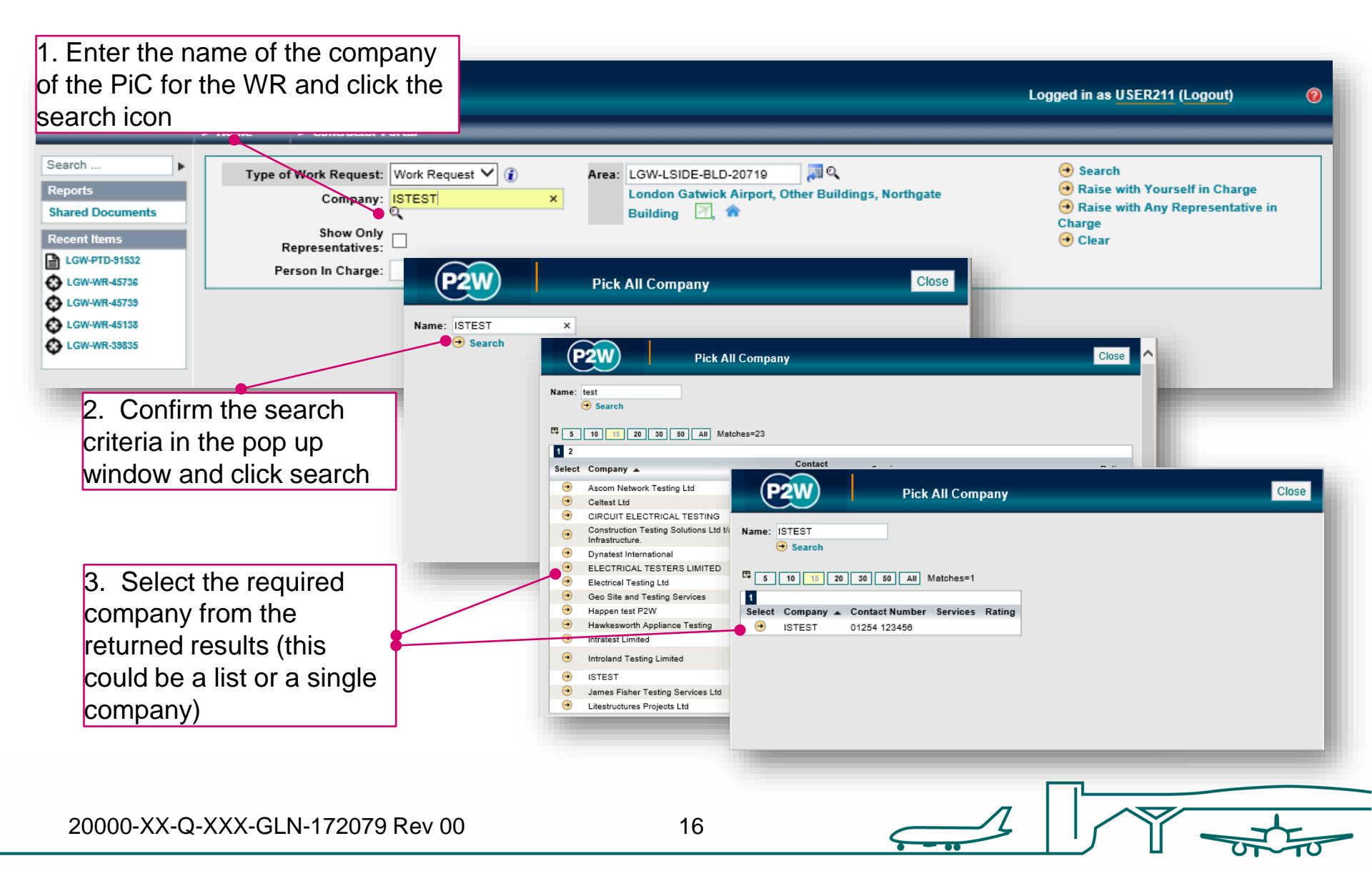

#### WR – Searching for PiC by name

| Raise New Work Request  Home Contractor Portal                                                                                                    | 1. Enter the name of the PiC and<br>click search                                                                                                    |  |
|----------------------------------------------------------------------------------------------------|----------------------------------------------------------------------------------------------------|--|
| Search   Reports Shared Documents  Recent Items LGW-PTD-31532 CGW-WR-45736  Type of Work Request: Work Re Company: Company: C | Area: LGW-L97DE-BLD-20719 ↓ Q<br>London Gatwick Airport, Other Buildings, Northgate<br>Building , ↑<br>emite x                                                                                                    |  |
| 2. Select the required PiC                                                                                                    | Resort lens       Logged in as USER211 (Logout)         Search       Company:         Company:       Company:         Shared Documents       Show Only         Recort lens       Show Only         LGW-PTD-51552       Company:         Convert-State       Similaria         Stared Documents       Show Only         Recort lens       Show Only         LGW-PTD-51552       Company:         Convert-State       State         S 100: 15: 20: 30: 50: All Matches=317         S 100: 15: 20: 30: 50: All Matches=317         S 100: 15: 20: 30: 50: All Matches=317         S 2: 3: 4: 5: 6: 7: 8: 9: 10         Select Name A         Select Name A         O All Ysamuels, Site Supervisor, Leading Electrical Services Ltd (07956 507358)         O All Ysamuels, Site Supervisor, Leading Electrical Services Ltd (07245143236) |  |
| rom the returned results<br>(this could be a list or a<br>single company) by clicking<br>on the arrow icon                                                                                                    | <ul> <li>Ben Abdsamad Allali, Sign Installer, PLAN2 IN STALL Itd (07961 111 333)</li> <li>Raise New Work Request</li> <li>Home Contractor Portal</li> <li>Search</li> <li>Generation</li> <li>Reports</li> <li>Show Only</li> <li>Ben Abdsamad Allali, Sign Installer, PLAN2 IN STALL Itd (07961 111 333)</li> </ul>                                                                                                    |  |
| 3. Once a PiC name is selected, the option to raise the WR will be enabled.<br>Click the arrow icon to be taken to the next step 20000 XX Q-XXX GLN-172079                                                                                                    | Rev 00 17                                                                                                    |  |

## WR - Scope of work screen

Once a PiC and location for the works have been selected, the main WR detail page will become available for editing

|                                                | -                                                                                                    | 1. Enter a brief description of the                                                                                                    |  |
|------------------------------------------------|----------------------------------------------------------------------------------------------------|----------------------------------------------------------------------------------------------------|--|
| P2W                                            |                                                                                                    | works. Please avoid using the                                                                                                    |  |
|                                                | New Work Request                                                                                                    | following characters in this field '&', '<',                                                                                                    |  |
|                                                | Home      Contractor Portal                                                                                            | ·>', '%'                                                                                                    |  |
| Search  Reports Shared Documents               | Scope of Work                                                                                                    | <ul> <li>2. Enter more detailed description of<br/>the scope of works to be undertaken</li> </ul>                                                  |  |
| Recent Items                                   | Description: Lorem ipsum dolor s<br>Scope of Work: Lorem ipsum dolor<br>Paulo legendos te n<br>conclusionemque in      | ait arriet 3. Remember to adjust the start and finish date<br>am. nam ei expetendis diervisti and times<br>duo. At has verear eugle constant times |  |
| LGW-WR-45739     LGW-WR-45138     LGW-WR-39835 | Start On:     1-Sep-20     10     0       Finish On:     30-Sep-20     10     1       Location(s):     LGW-LSIDE-BLD-2 | 4. Additional locations can be added if<br>required, or enter free text if the location is very<br>specific                                        |  |
|                                                | Add:<br>Location Details: Back office<br>Person-in-Charge: USER211, ISEST                                              | 5. This will be prepopulated with the PiC<br>selected on the 'Raise New WR' screen. The<br>PiC can be changed here or on the 'People'              |  |
|                                                | Work Package: None Purchase Order Number: ISTS5354                                                                     | tab                                                                                                    |  |
|                                                | Equipment to be worked on: Barrier curtain only Tools: Hand tools only                                                 | 6. Complete this field to allow easy reference<br>back to PO numbers used for your works                                                           |  |
|                                                | Created On: 27-Aug-20 14:30 by USER211 (Revisio 7. Free text fields for you to provide                                 |                                                                                                    |  |
| NOTE 1: Include                                | enough time for sign offs and any snag                                                                                 | aing works                                                                                                    |  |

- > NOTE 2: There is a limit of 56 days validity period for each WR
- NOTE 3: The scope of works refreshes in the background when adding 2000-XX-O-XX-Works refreshes in the background when adding multiple locations. Close the 'area picker' window to view selected locations

#### WR – new work request generation

Once the 'Scope of Work' tab has been populated, the work request should be saved so a number can be generated. This will be a unique system generated number. Additional tabs will be enabled to allow the completion of the WR

|                                                                                                    | WR number                                                                                                    |                                         |   |
|----------------------------------------------------------------------------------------------------|----------------------------------------------------------------------------------------------------|-----------------------------------------|---|
| P2W                                                                                                    | Work Request: LGW-WR-54469 (Initiated)                                                                                                    | Logged in as USER211 (Logout)           | 0 |
|                                                                                                    | ▶ Home ▶ Contractor Portal                                                                                                    |                                         | _ |
| Search         Reports         Shared Documents         Construction         Construction         LGW-WR-54459         LGW-WR-45736         LGW-WR-45739         Construction         LGW-WR-45739         Construction         LGW-WR-45138 | Image: Sope of Work       Method       Control Docs (None)       People (1,1)       Attachments (None)       Workflow (1)       Relations (0,0)       Inspections/Audits/CCRs         Description:       Lorem ipsum olor sit amet,       Scope of Work       Lorem ipsum olor sit amet, cum ut omnium delicatissimi. In aperiam gubergren interesset sit, etiam mediocritatem m dis dicat possini. Grace eligendi an nec, movel vitae facete no pro. Tale tamquam graecis vel ei, nibh mundi at quo an vit. At homero clero labores has.         Start On:       1-Sep-20       Image: One of One of the set of the set | None)<br>el cu. At eos<br>nisl appareat |   |

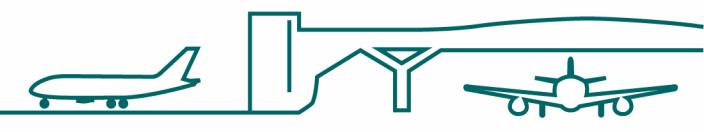

20000-XX-Q-XXX-GLN-172079 Rev 00

#### Menu icons

Some menu icons have the same functionality regardless of what screen the user is currently using. The icons most commonly used when raising a work request are highlighted below.

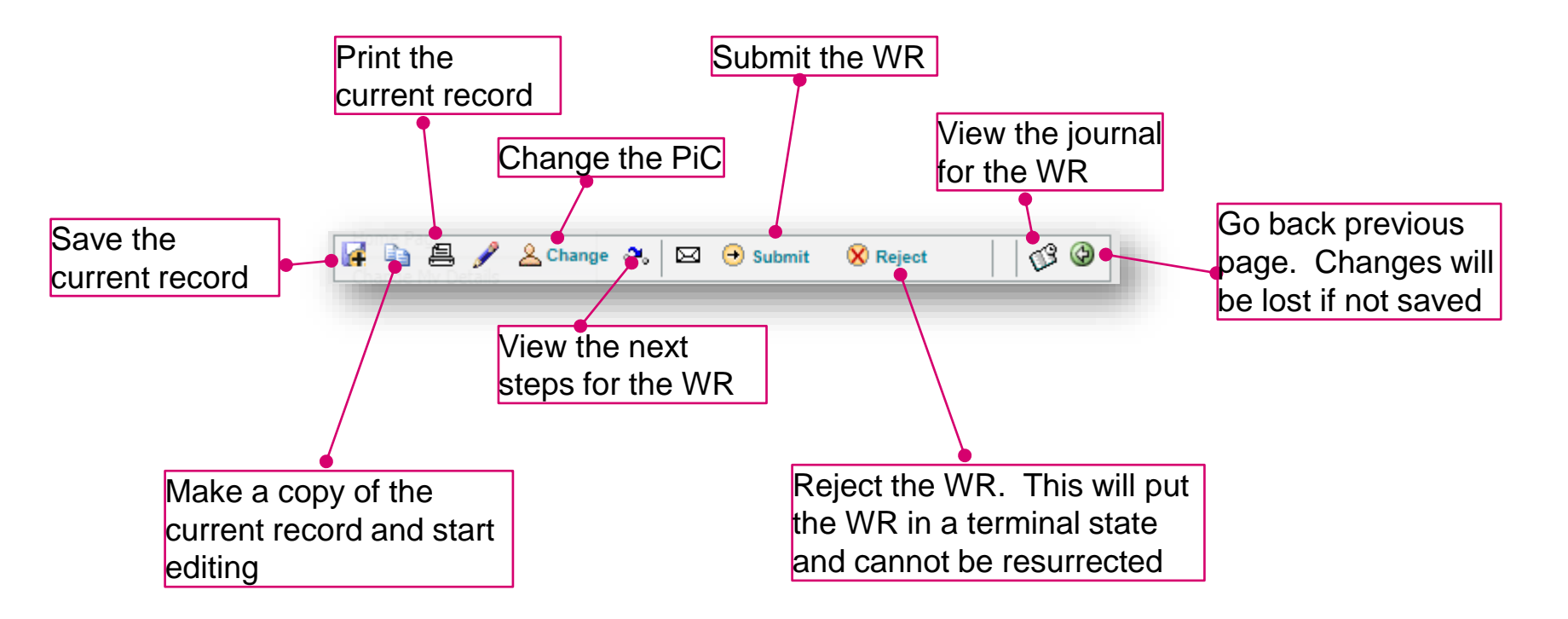

#### WR -method tab

The Method tab consists of additional sub-tabs: level risk, asset owners and change control. These three sub-tabs are mandatory and must be completed.

| P2W                                                                     | Work Request: LGW-WR-54469 (Initiated)                                                                                                    | Logged in as USER211 (Logout) | 0 |  |  |
|-------------------------------------------------------------------------|----------------------------------------------------------------------------------------------------|-------------------------------|---|--|--|
|                                                                         | ► Home ► Contractor Portal                                                                                                    |                               |   |  |  |
| Search  Reports Shared Documents Recent Items LGW-WR-54459 LGW-WR-45736 | Image: Scope of Work       Method       Control Docs (None)       People (1,1)       Attachments (None)       Workflow (1)       Relations (0,0)       Inspections/Audits/CCRs (None)         Level of Risk       Asset Owners       Change Control |                               |   |  |  |
| LGW-PTD-91532     LGW-WR-45739     LGW-WR-45138                         | The work specified in the Work Request has been categorised as: O Low Risk O Medium Risk O High Risk                                                                                                    |                               |   |  |  |

#### WR - method tab - level of risk

Your task specific risk assessment will help to determine what level of risk your works are. In addition to specifying the risk level on this tab, you will also need to upload your task specific risk assessment and method statements as an attachment (covered later in this guide)

| P2W                                                        | Work Request: LGW-WR-54469 (Initiated)                                                                                               | Logged in as USER211 (Logout) | 0 |
|------------------------------------------------------------|----------------------------------------------------------------------------------------------------|-------------------------------|---|
|                                                            | Home     Contractor Portal                                                                                                    |                               |   |
| Search                                                     | 🙀 🗈 🚔 🖋 🖄 Change 🦡 🖂 😔 Submit 🛛 🕺 Reject                                                                                             |                               |   |
| Reports<br>Shared Documents                                | Scope of Work Method Control Docs (None) People (1,1) Attachments (None) Workflow (1) Relations (0,0) Inspections/Audits/CCRs (None) |                               |   |
| Recent Items                                               |                                                                                                    |                               |   |
| <ul> <li>➡ LGW-WR-54469</li> <li>➡ LGW-WR-45736</li> </ul> | Level of Risk Asset Owners Change Control                                                                                            |                               |   |
| GW-PTD-91532     GW-WR-45739                               | The work specified in the Work Request has been categorised as: O Low Risk O Medium Risk O High Risk                                 |                               |   |
| € LGW-WR-45138                                             |                                                                                                    |                               |   |
|                                                            | Select the overall level of risk for<br>the works by clicking one of the<br>radio buttons                                            |                               |   |

#### WR - method tab – asset owners

| Home Contractor Portal                                                                                                    |                                                                        |
|----------------------------------------------------------------------------------------------------|------------------------------------------------------------------------|
| Hone     Contractor Portal      Change    Submit    Reject     Change    Submit    Reject     Change    Submit    Reject     Change    Control Docs (None) People (1,1) Attach     automatically be determined by     the selected location     The 'Asset Owner' of this area is Real Estate     If the work specified in this Work Request requires additional approval from other 'Asset Owners', please tick the relevant checkboxes below:         Airfield Operations:         Baggage:         Boiler Houses:         Generators:         Fire Service:         If Asset Area:         Plant Rooms:         Panta Rooms:         Real Estate:         Real Estate: | 2. Additional asse<br>owners can be<br>selected here, if<br>applicable |
| Retail:                                                                                                    |                                                                        |
| Roof Areas: Security:                                                                                                    |                                                                        |
| If the work specified in this Work Request requires approval from a Terminal Manager, please tick this checkboxes:                                                                                                    |                                                                        |

20000-XX-Q-XXX-GLN-172079 Rev 00

#### WR - method tab – change control

If your works require the changing of an asset not 'like for like', then change control will be required. The change control will be subject to review by the relevant principal engineer and engineering manager. If no change control is required, simply answer 'no' to the questions

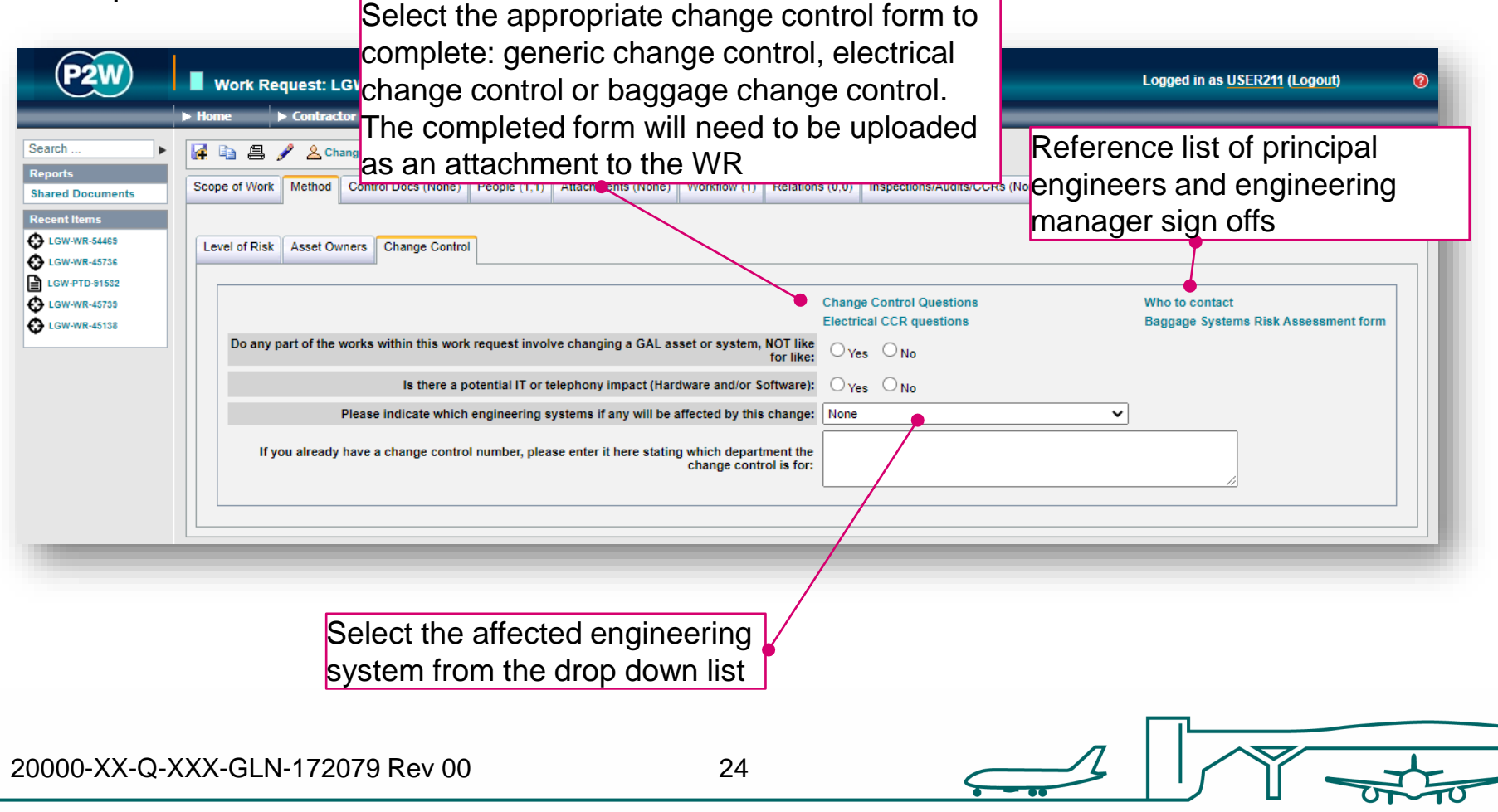

#### WR – adding control docs

If the works include hazardous activities, then the relevant control document(s)/permits must also be applied for.

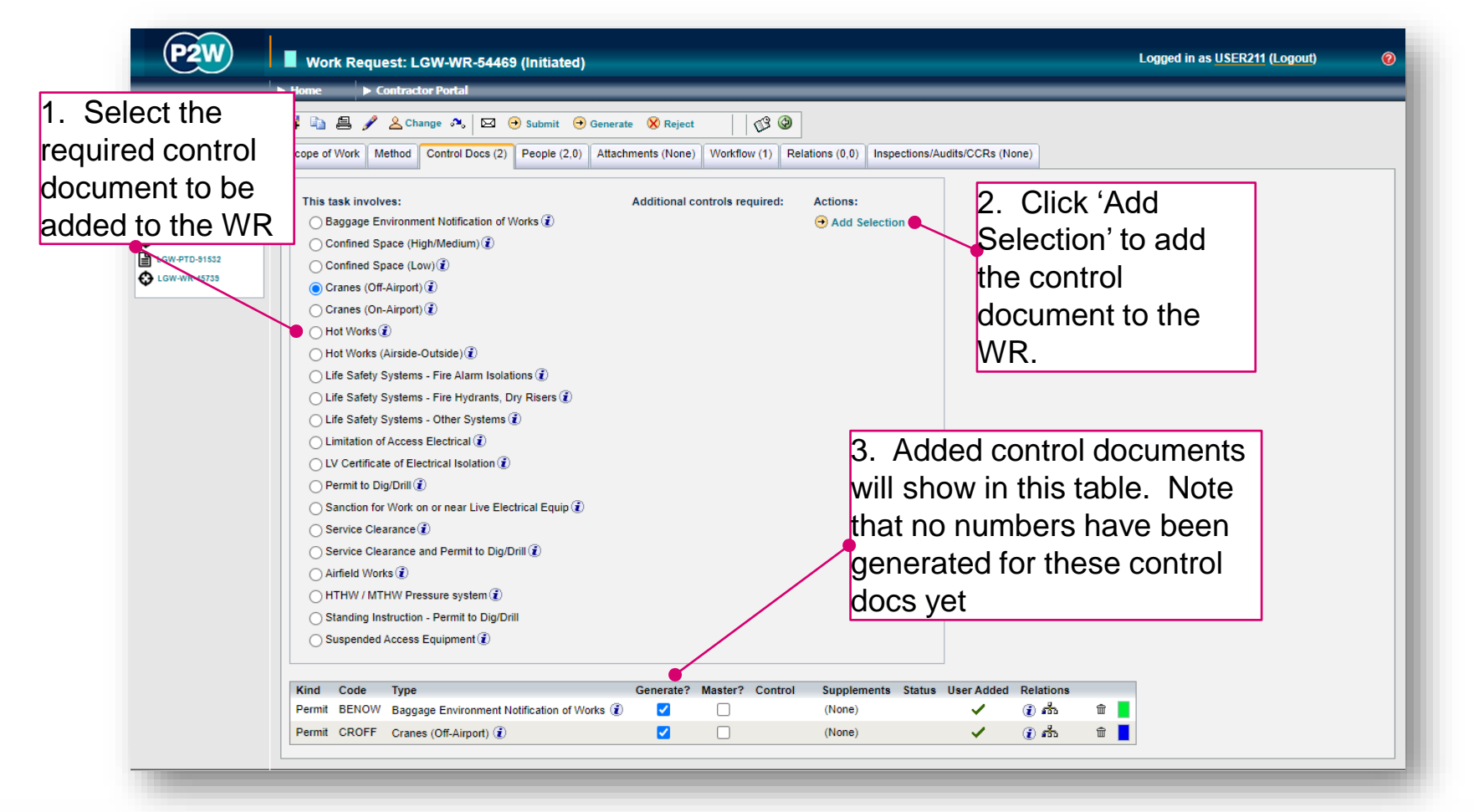

## WR – generating control docs

Once all relevant control docs have been added, numbers must be generated for each one.

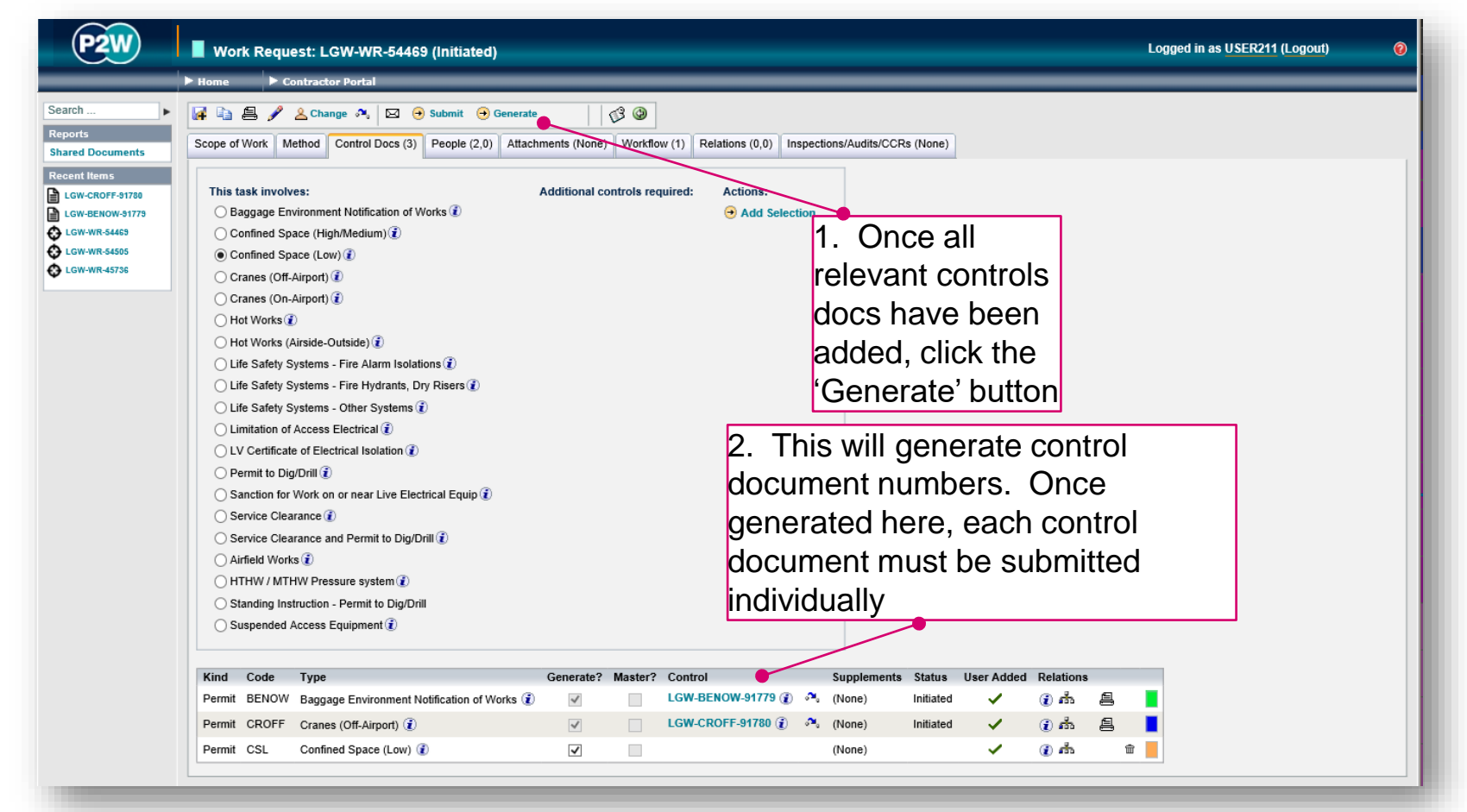

20000-XX-Q-XXX-GLN-172079 Rev 00

#### WR - people – PiC & work party

| P2W                         | Work Request: LGW-WR-54469 (Initiated)                | Logged in as USER211 (Logout)                                          |            |
|-----------------------------|-------------------------------------------------------|------------------------------------------------------------------------|------------|
|                             | ▶ Home ► Contractor Portal                            | 4. If a DiC was calcuted when the M/D was                              | _          |
| Search ►                    | 🕼 🖹 🥒 🙎 Change 🐢 🖂 🕤 Submit 🛛 😵 R                     | I. If a PIC was selected when the VVR was                              |            |
| Reports<br>Shared Documents | Scope of Work Method Control Docs (None) People (1,1) | first raised, this field will be prepopulated                          |            |
| Recent Items                | Expected Work Party:                                  |                                                                        |            |
| LGW-WR-45736                | Working Party:                                        | <sup>By Filed</sup> 2. To include additional work party members.       |            |
| LGW-PTD-91532               | Person-in-Charge X USER211, ISTEST USER               | <sup>2211 7-Sep-</sup> click the 'Add Worker' link This will open up a | a          |
| LGW-WR-45138                | + Add Worker                                          | non un window (oncure non une ere net black                            | ار<br>ارما |
|                             | Contacts:                                             | pop-up window (ensure pop-ups are not block                            | eu         |
|                             | Title: Guest 🗹 Contact                                | on your browser)                                                       |            |
|                             | Contact Guest Name Contact Number Email               | Address Job Title                                                      |            |
|                             | P2W Bick                                              | worker 3. When adding a new worker, the company w                      | will       |
|                             | Pick                                                  | default to the person raising the WP                                   | • • • • •  |
|                             | Add 🙀 Add & Stay                                      | deradit to the person raising the wry                                  |            |
|                             | Worker Details:                                       |                                                                        |            |
|                             |                                                       | Worker: Sam Vosemitel                                                  |            |
|                             | Company: ISTEST                                       |                                                                        |            |
|                             |                                                       | Use Company Representative                                             |            |
|                             |                                                       | Use Global Representative                                              |            |
|                             | 4. EI                                                 | nter the name of the worker and click the search                       |            |
|                             | icon                                                  | If you are unsure just click the search icon to                        |            |
|                             |                                                       | . If you are disarc, just click the second reor to                     |            |
|                             | bring                                                 | g up a full list of names for the company which                        |            |
|                             | you                                                   | can select from. Be mindful that this can slow                         |            |
|                             | the s                                                 | system down significantly if the company has a                         |            |
|                             | large                                                 | number of workers                                                      |            |
|                             | larye                                                 |                                                                        |            |

NOTE: Please ensure the companies of work party members are SafeContractor accredited

20000-XX-Q-XXX-GLN-172079 Rev 00

#### WR - people – adding workers

| P2W Pick Wo                                                 | r.<br><sup>ker</sup> er                                                   | . Both searches<br>vill return a list of<br>mployee name(s).                                                                                          |
|-------------------------------------------------------------|---------------------------------------------------------------------------|----------------------------------------------------------------------------------------------------|
| Company: ISTEST<br>Name:<br>Show Representatives            | Phone Email Address Staff Number<br>0 01254 509597 sam.yosemite@email.com | . To add a worker to the work<br>arty, click the 'Select' icon.                                                                                       |
| 3a. Click here if<br>you have<br>finished adding<br>workers | Pick Worker                                                               | Sb. Click here if you need<br>to add more workers<br>Worker: Sam Yosemite<br>Sam Yosemite<br>Use Company Representative<br>Suse Global Representative |

### WR - people – working party

| Vork Request: LC                                                                                                    | GW-WR-54469 (Initiated)                                                                                                    | Logged in as USER211 (Logout)Image: Comparison of the state of the state of the stat |
|----------------------------------------------------------------------------------------------------|----------------------------------------------------------------------------------------------------|----------------------------------------------------------------------------------------------------|
| Search   Reports Shared Documents  Scope of Work Method                                                                                                    | nge ♣ 🖾 ⊖ Submit 🕄 🖗 WC<br>Control Docs (2) People (2,0) Attachments (None) Workflow (1)                                                                                    | ork party, these will show in the<br>Vorking Party' table                                                                                                    |
| Recent Items<br>LGW-WR-54463<br>LGW-CROFF-51780<br>LGW-BENOW-51775<br>LGW-WR-54505<br>LGW-WR-45736<br>LGW-WR-45736<br>Expected Work Party:<br>Working Party:<br>Job Title<br>Person-in-Charge<br>Worker<br>How Worker | Guest     Occupant     Filled By     Filled On       X     USER211, ISTEST     USER211     7-Sep-20 14:05       X     Sam Yosemite, ISTEST     USER211     1-Oct-20 14:27 T | 2. A work sponsor* will also need to be<br>added to the WR as they will form part of<br>the sign off process in getting the WR<br>approved.                                                                                                    |
| Contacts:<br>Title: Sponsor<br>No contacts specified                                                                                                    | x Guest  Contact:<br>3. To add a work spons<br>in the title field and clic                                                                                                  | Add Contact<br>sor, type Sponsor<br>ck 'Add Contact'                                                                                                    |
| Contacts:<br>Title:                                                                                                    | Guest 🗸 Contact:                                                                                                    | + Add Contact                                                                                                    |
| Contact Guest Name                                                                                                    | e Contact Number Email Address Job Title<br>one)                                                                                                    |                                                                                                    |
|                                                                                                    | 4. To edit the 'Sponsor' detail<br>'edit row' icon                                                                                                    | Is, click the                                                                                                    |
| 200007EXX1@356X55664Ns1280278                                                                                                    | Beed Gatwick representative 29                                                                                                    |                                                                                                    |

#### WR - people – adding a sponsor

| P2W                                                                                                    | Work Request: LGW-WR-54469 (Initiated)                                                                                                    | Logged in as USER211 (Logout)                                                                                                    |
|----------------------------------------------------------------------------------------------------|----------------------------------------------------------------------------------------------------|----------------------------------------------------------------------------------------------------|
|                                                                                                    | ► Home ► Contractor Portal                                                                                                    |                                                                                                    |
| Search                                                                                                    | 🕼 🖹 🖉 🖌 Lange 🛝 🖂 ⊙ Submit 🛛 🚱 🎱                                                                                                    |                                                                                                    |
| Reports<br>Shared Documents                                                                                                    | Scope of Work Method Control Docs (2) People (2,0) Attachments (None                                                                                                    | Workflow (1) Relations (0,0) Inspections/Audits/CCRs (None)                                                                                                    |
| Recent Items                ← LGW-WR-54469                 ▲ LGW-CROFF-91789                 ▲ LGW-CROFF-91789                 ▲ LGW-RSHOW-91779                 ▲ LGW-WR-45695                 ▲ LGW-WR-45736 | Expected Work Party:<br>Working Party:<br>Job Title Guest Occupant Filled By Filled<br>Person-in-Charge X USER211, ISTEST USER211 7-Sep<br>Worker X Sam Yosemite, ISTEST USER211 1-Oct<br>Add Worker                                                                                                    | 1. Enter the name of<br>the work sponsor in<br>the 'name' field and                                                                                                    |
|                                                                                                    | Contacts                                                                                                    | click the search icon                                                                                                    |
|                                                                                                    | Title:       Guest       Contact:         Contact       Guest       Name         Image: Contact:       John       X         Contacts:       Title:       Guest       Contact:         Title:       Guest       Contact:       Contact:         Image: Contact:       Fick Person       The search text matches the following people.       John Bittoman (Gatwick Airport Ltd)         John Sheppard (Gatwick Airport Ltd)       John Sheppard (Gatwick Airport Ltd)       Contacts | Ortacts:                                                                                                    |
|                                                                                                    |                                                                                                    |                                                                                                    |
| Ensure the '<br>icking the '<br>his will now<br>ontacts list.<br>on on the r                                                                                                    | ne sponsor is saved by<br>faccept edits' icon.<br>v write the name to the<br>. Then click the 'Save'<br>main menu                                                                                                    | Contact       Guest       Name       Contact Number       Email Address       Job Title         ✓ ●       Sponsor       John Sheppard       Q       +447446050201       john.sheppard@gatwicka       Project Handover Managi         Contacts: |
| 20000-XX-                                                                                                    | Q-XXX-GLN-172079 Rev 00                                                                                                    | 30                                                                                                    |

#### WR - attachments

A standard work request with no change control or control documents (permits) will require as minimum, a task specific risk assessment and method statement to be uploaded as part of the submission. These (and any other relevant documentation) should be uploaded via the 'Attachments' tab.

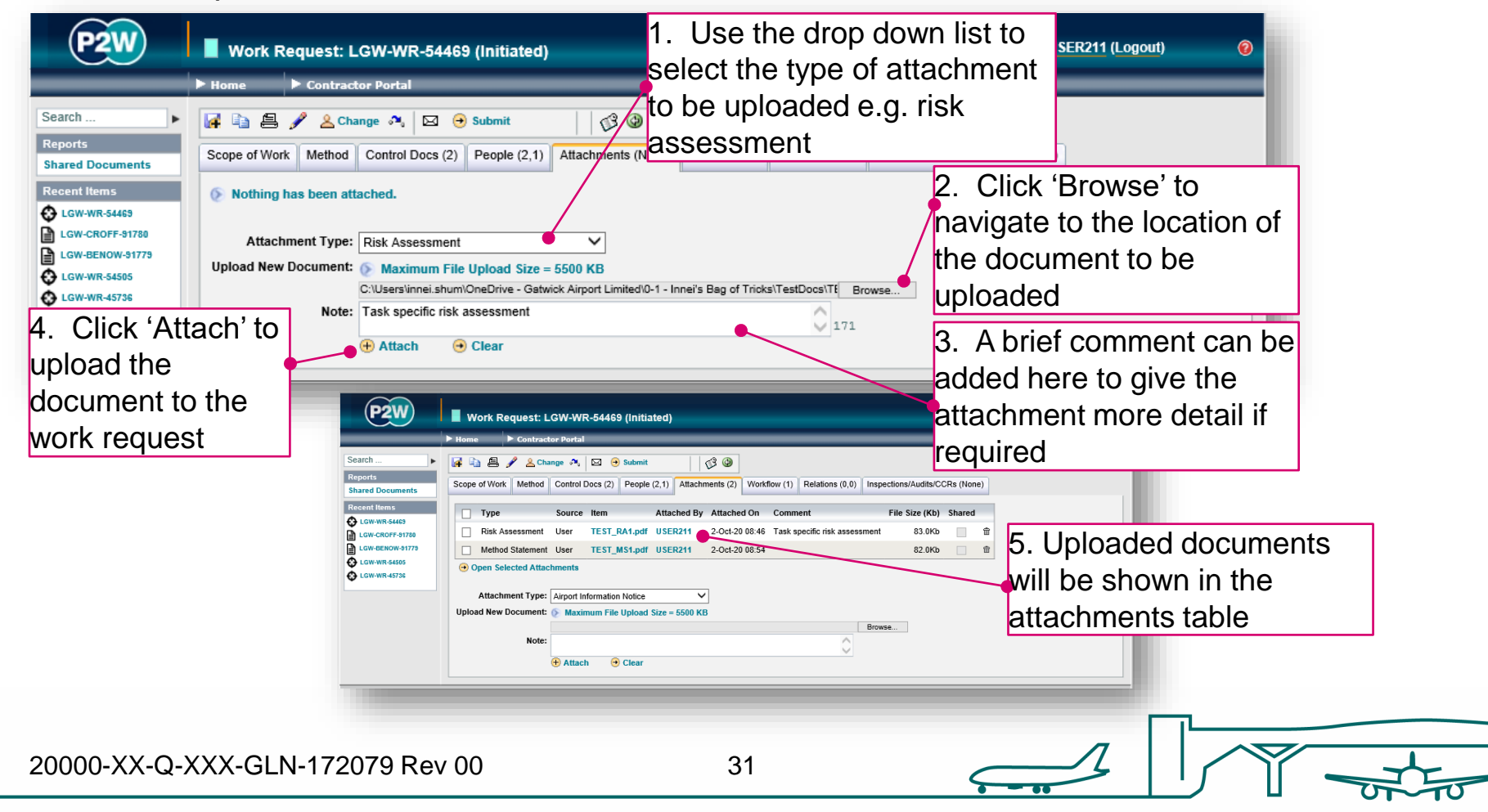

#### WR – workflow tab

This is a read only tab and provides a timeline of the various stages the work request has progressed through. Events are automatically date and time stamped, and this is always a good reference point to see what sign offs the work request has had.

| e      | 2W      | Work           | Request: I    | _GW-WR-54469 (Init        | iated)          | Logged in as USER211 (Logout)                                                                     | 0                                                                                                    |
|--------|---------|----------------|---------------|---------------------------|-----------------|---------------------------------------------------------------------------------------------------|----------------------------------------------------------------------------------------------------|
| _      | _       | ► Home         | Contrac       | tor Portal                |                 |                                                                                                   |                                                                                                    |
| 123    |         |                |               |                           |                 |                                                                                                   |                                                                                                    |
| Select | Action  | Signatory      | Transition    | Role                      | Performed On    | Comment                                                                                           | Approved                                                                                                    |
| •      | Approve | Matthew Morgan | Authorisation | Asset Owner - Real Estate | 16-Jan-19 13:16 | aware                                                                                             | ~                                                                                                    |
| •      | Approve | Tom Errett     | Authorisation | Work Sponsor              | 16-Jan-19 13:11 | Seems fine to me.                                                                                 | ~                                                                                                    |
|        | PP-V-WR | CARL SWIFT     |               |                           | 15-Jan-19 17:31 | Payment Point for Verification of Work Request with no Qualifying Permits                         | ~                                                                                                    |
| •      | Verify  | CARL SWIFT     | Authorisation | CSC Technical Clerk       | 15-Jan-19 17:31 | All necessary information has been gathered, and this work can now be passed forward for approval | ~                                                                                                    |
|        | Submit  | USER211        |               |                           | 15-Jan-19 16:50 |                                                                                                   | ~                                                                                                    |
|        | Created | USER211        |               |                           | 15-Jan-19 14:27 |                                                                                                   | <ul> <li>Image: A set of the set of the</li></ul> |
|        |         |                |               |                           |                 |                                                                                                   |                                                                                                    |
|        | _       |                |               |                           |                 |                                                                                                   |                                                                                                    |

#### WR - relations

This section will show related WRs. Whilst this functionality is enabled, it is not widely used due to the dependency issues it can cause. It is not compulsory to relate WRs, so where possible, avoid using this option.

| Search <ul> <li>Contractor Portal</li> </ul> Search <ul> <li>Contractor Portal</li> <li>Change <ul> <li>Contractor Portal</li> <li>Contractor Portal</li> </ul>            Reports         Scope of Work         Method         Control Docs (2)         People (2,1)         Attachments (2)         Workflow (1)         Relations (0,0)         Inspections/Audits/CCRs (None)           Recent Items              <ul> <li>This is not involved in any relationships.</li> <li>Add Relationship:</li> <li>Convertions</li> <li>Nothing has this as a dependant.</li> <li>This is not involved in any conflicts.</li> </ul></li></ul> |
|----------------------------------------------------------------------------------------------------|

#### WR - inspections/audits/CCRs

A Change Control Request (CCR) is subject to two sign offs; a Principal Engineer (PE) and an Engineering Manager (EM). Occasionally more information is required, and these requests can be tracked via this tab, along with the status of the CCR. Any correspondence that takes place regarding the CCR should be done via this area.

Whilst a CCR is submitted as part of the WR, the sign off process runs in parallel. This means the CCR will need to be approved fully in addition to the WR itself before the WR can be activated.

| P2       | W I wa                                    | ork Request: L | GW-WR-54469 (Initiated)               |                          |                          |                       | Logged in as USER211 (L    | Logout) 🧿 |
|----------|-------------------------------------------|----------------|---------------------------------------|--------------------------|--------------------------|-----------------------|----------------------------|-----------|
|          | ► Home                                    | Contract       | or Portal                             |                          |                          |                       |                            |           |
| Scope of | 🗐 🖋 <u>&amp;</u> Change<br>Work Method Co | ntrol Docs (1) | People (6,1) Attachments (1           | Workflow (33             | Relations (0,0)          | Inspections/Audits/CO | CRs (2)                    |           |
| Possible | Inspections, Audits                       | or Change Con  | trol Request actions: Inspe           | ect by CSC Technic       | al Clerk 🗸 🕣 Per         | form action           |                            |           |
| Select   | Action                                    | Signatory      | Role                                  | Signed On                | Comment                  |                       |                            |           |
| •        | Approve CCR (EM)                          | Mike Osborne   | CCR Engineering Manager               | 23-Mar-20 09:03          | Approved                 |                       |                            |           |
| •        | Approve CCR (PE)                          | Adam Leeds     | CCR Airport Lead Engineer             | 19-Mar-20 16:15          | Please ensure Lee        | Beckenham and Cont    | rol team are kept informed | 1         |
| -        |                                           |                | Approval is<br>and EM bef<br>approved | required b<br>ore the CC | y both a PE<br>R is deem | ed                    |                            |           |
| 0000-X   | X-Q-XXX-GLI                               | N-172079 F     | Rev 00                                | 34                       |                          |                       | 2                          |           |

#### WR - submitting the WR

Once all information has been completed, click Save and now the WR is ready for submission. Use the 'Submit' icon to do this. Remember, if any control documents (permits) were generated, these will also need to be submitted.

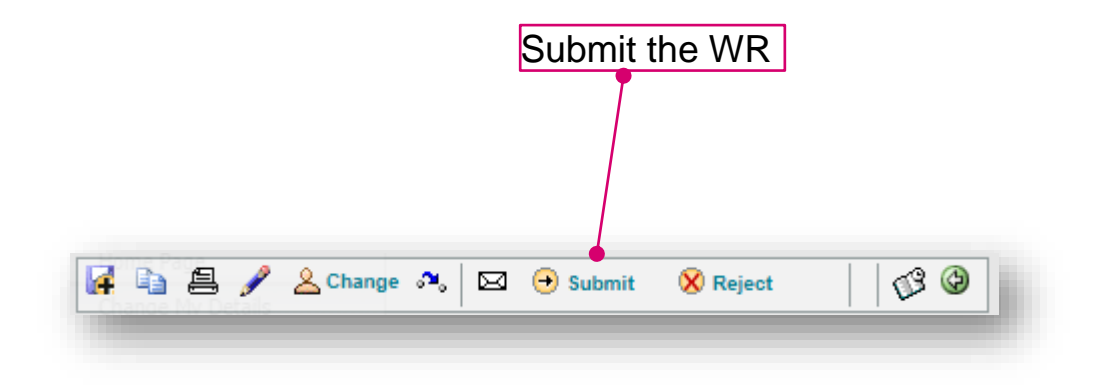

## WR - tracking progress

Following submission, the relevant individuals will be notified that approvals are required. As the WR progresses through each sign off stage, this will be tracked on the workflow tab.

Useful to know:

- If you need to know what sign offs have already taken place, use the 'Journal' tab
- If you need to know what the next sign off is, use the 'Next Steps' icon.
- The WR applicant will receive notification if the WR has been approved or declined.

### WR - declined

If your work request has been declined, this usually means it requires some further information. You will need to 'restart' to allow editing of the work request. 1. A declined work requests will

have a status of 'Not Authorised' Work Request: LGW-WR-46765 (Not Authorised) Logged in as Edna E Mode (Logout) Home Work Requests Permits Search Click the 'Restart' icon to enable Search 旦  $\square$ 🙎 Change 🛯 🖓 🚬 🔀 Reject 🏡 Restart editing of the work request Reports Scope of Work Attachments (2) Workflow (4) Relations (0.0) Inspections/Audits/CCRs (None) Method Control Docs (None) People (1.1) Shared Documents Recent Items Description: Ut nam eius obligue patriogue LGW-WR-46765 Scope of Work: Ad nam vidit constituam, mei autem repudiandae disputationi eu. Dicam mucius officiis eam in. Eu eros utamur suscipit vix, ea tota LGW-HW-79320 neglegentur definitiones sed. Legimus neglegentur ad duo, denigue judicabit vis ei. Duo ad conque constituam, eu vix percipit repudiandae LGW-PAPWR-46762

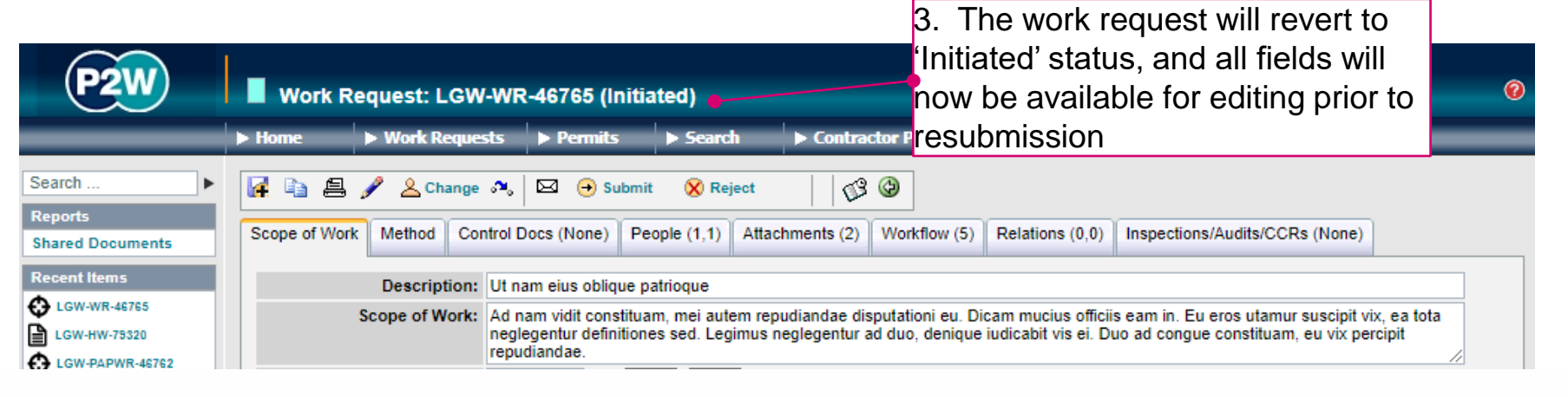

20000-XX-Q-XXX-GLN-172079 Rev 00

## WR - activating an approved WR

Once a WR has been fully approved, it must be activated prior to being used. P2W allows for contractors to activate and suspend their own work requests (this requires the WR Activator role to be added to the users' P2W profile). Contact the Contractor Support Centre (CSC) if you wish to utilise this functionality.

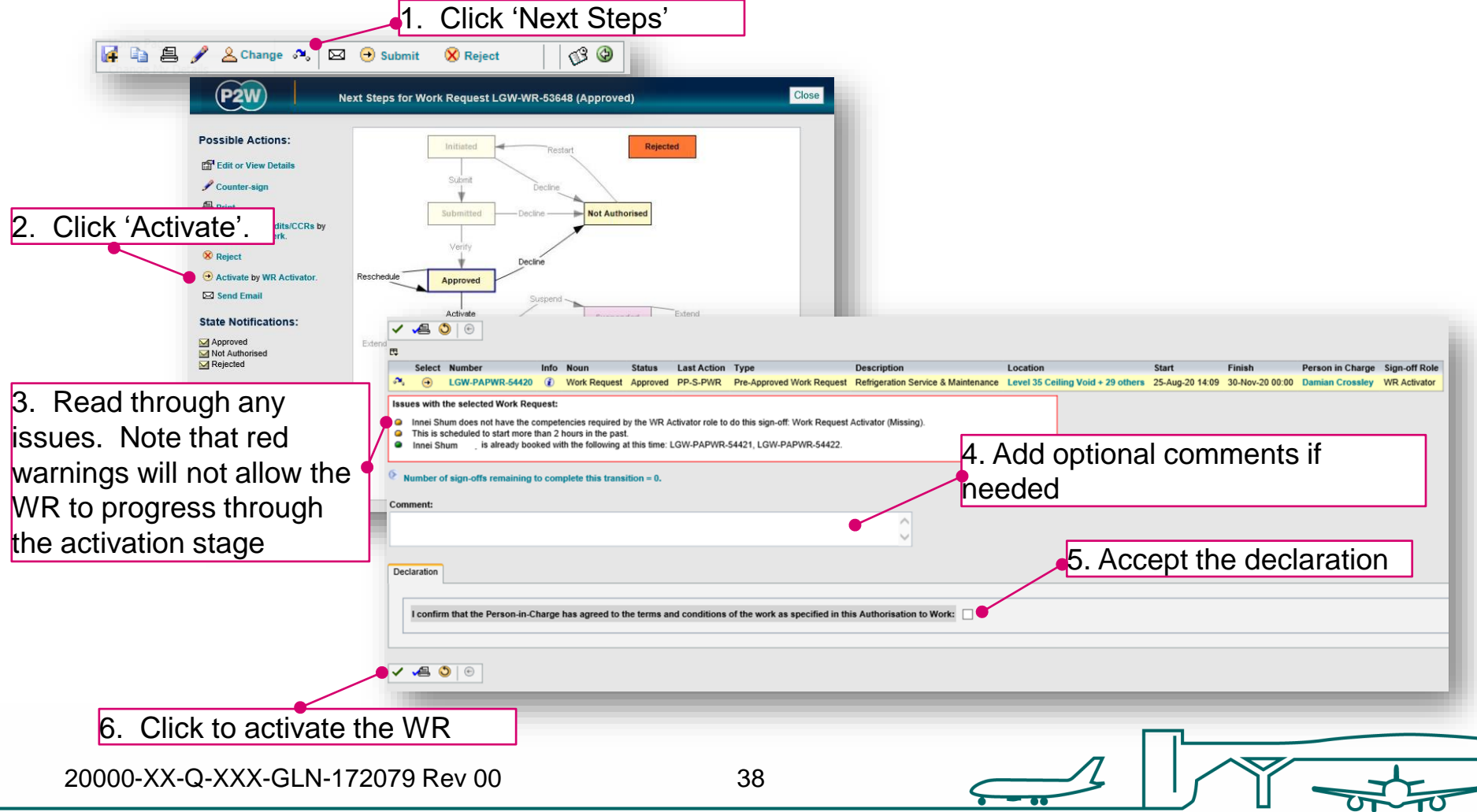

## WR - suspending an active WR

Following completion of the works on the day, the WR can be 'suspended' if works are set to continue over a period of weeks. Suspending the WR means that it can be reactivated for use for continuation of the works.

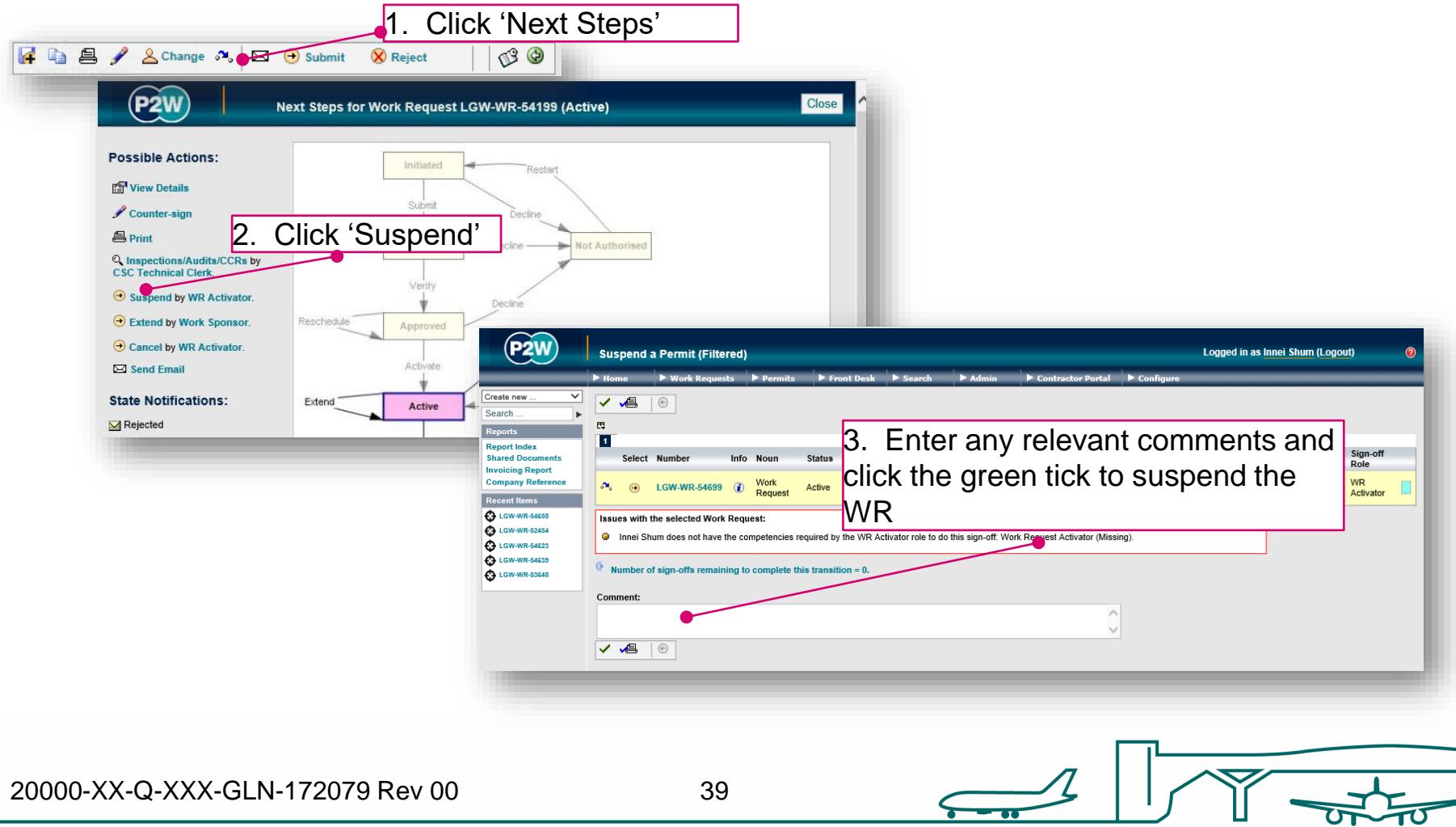

#### WR - cancelling an active WR

If all the works have been completed and there is no requirement to reactivate the WR, then it can be cancelled. Note that once cancelled, the WR cannot be reactivated.

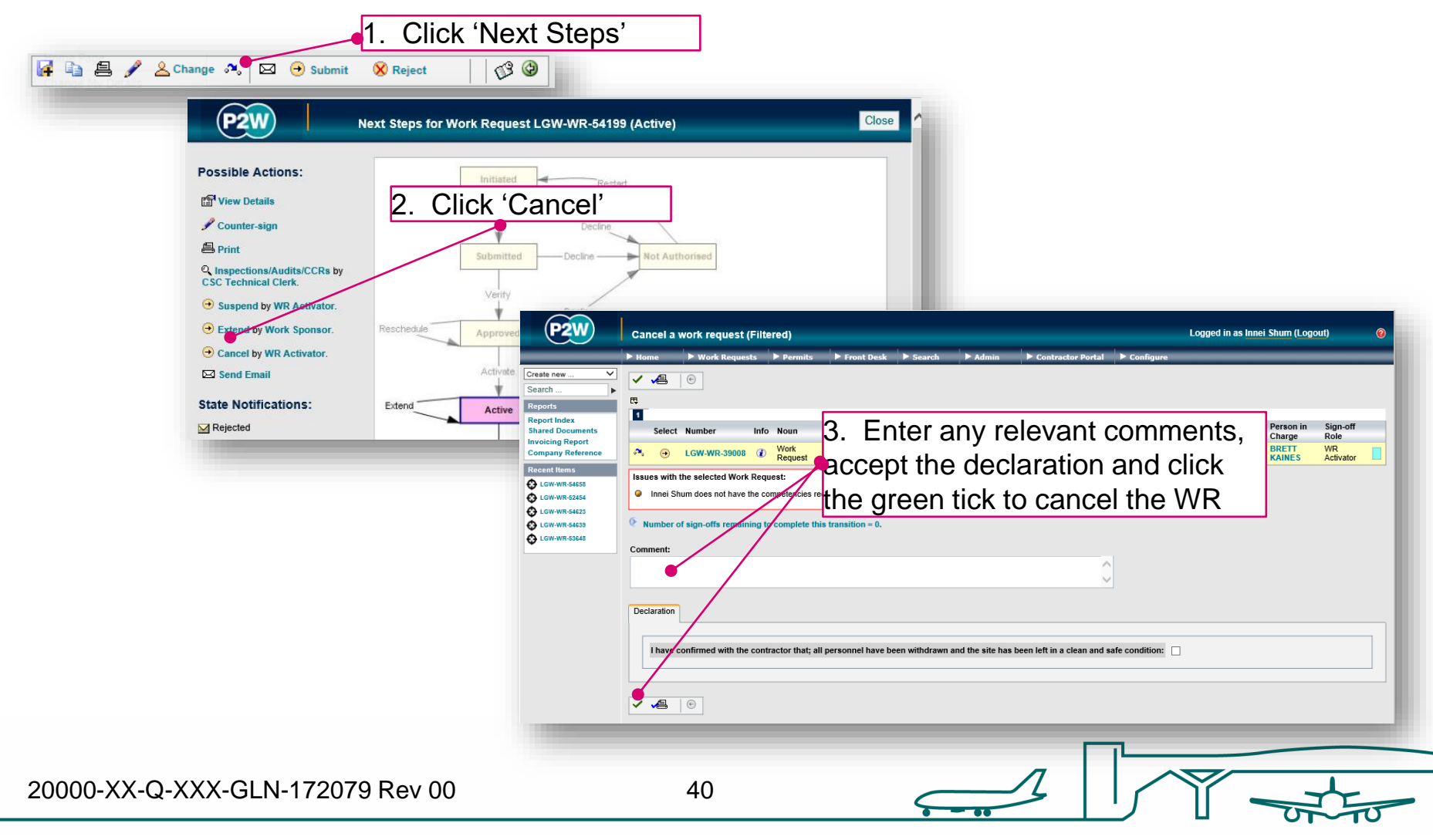

## Pre-approved WR (PAPWR) Workflow

In some instances, a pre-approved work request can be applied for. In order to utilise this type of work request, the works being undertaken must be 'low risk repetitive maintenance tasks'. A pre-approved work request template must be created and submitted for approval in the first instance. Once approved, a copy of the template can be taken for use. Note that the template itself is not an active WR, only the instantiated copies taken from it.

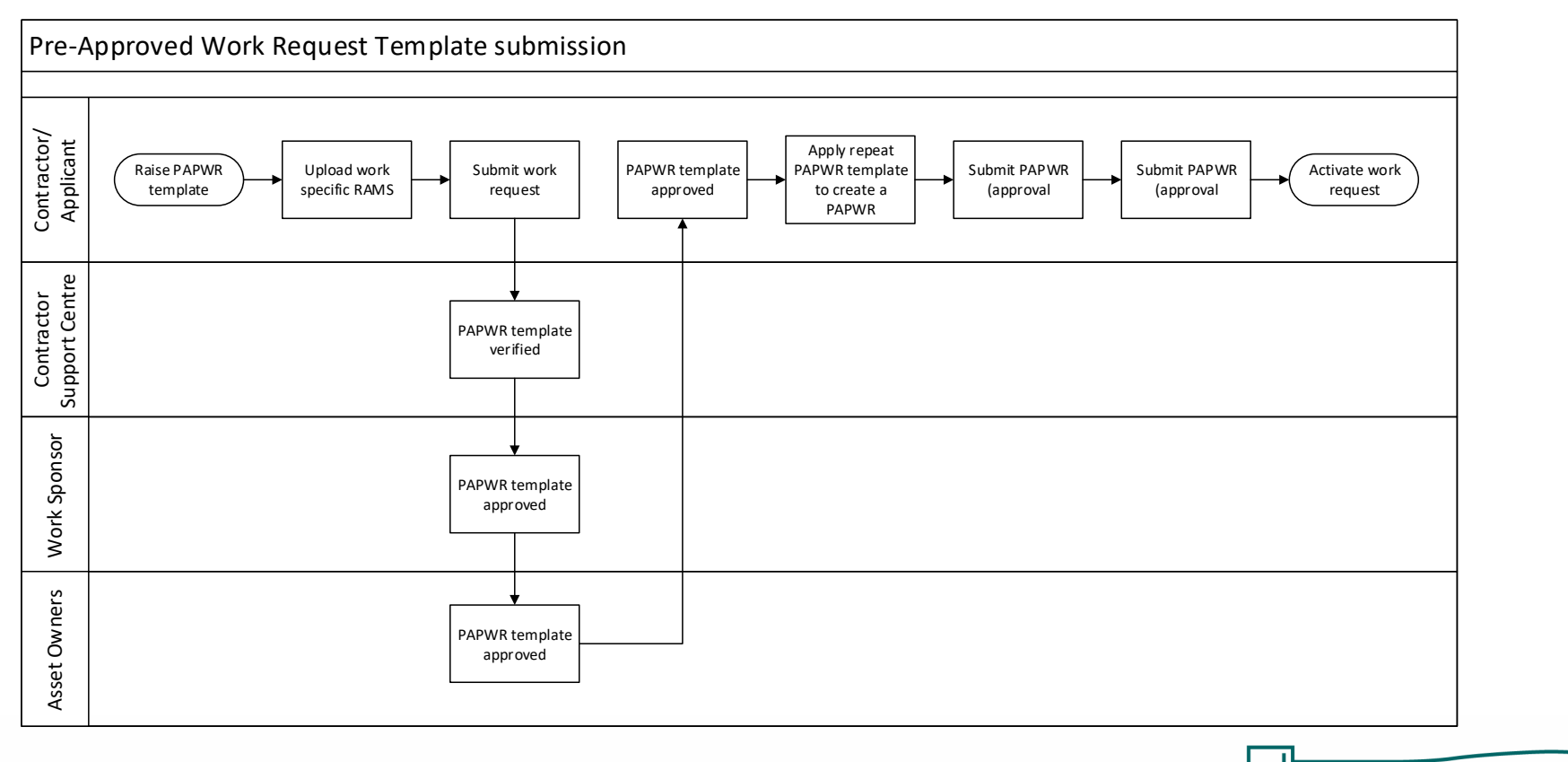

20000-XX-Q-XXX-GLN-172079 Rev 00

## Pre-approved Work Request (PAPWR)

In order to create a PAPWR, a template needs to be created, submitted and approved first. A PAPWR template will be denoted by a 'T' after the number e.g. LGW-PAPWR-54552T. Once a template has been approved, it becomes 'published'; this means the template is locked down and no updates can be made to it.

The approved PAPWR template is not an active WR. Instead, it sits in this published state so that copies can be made (also known as instantiated) as and when a PAPWR is needed. As soon as the instantiated PAPWR is submitted, it will automatically be approved ready for activation.

#### PAPWR - creating a template

1. To access the work request template application menu, expand the Contractor Portal menu and select Work Requests  $\rightarrow$  Process Repeats  $\rightarrow$  Create Repeat Template

|                                                                                                    | 1                                                                                                    |                                                                                                    |                                                                                                    |                                                                                 |                                                                                                    |
|----------------------------------------------------------------------------------------------------|----------------------------------------------------------------------------------------------------|----------------------------------------------------------------------------------------------------|----------------------------------------------------------------------------------------------------|---------------------------------------------------------------------------------|----------------------------------------------------------------------------------------------------|
| P2W                                                                                                  | P2W Home                                                                                                    | 2                                                                                                    |                                                                                                    |                                                                                 | Logged in as USER211 (Logout)                                                                                                    |
|                                                                                                    | ► Home                                                                                                    | Contractor Fortal                                                                                                    |                                                                                                    |                                                                                 |                                                                                                    |
| Search Reports Shared Documents Shared Documents LGW-WR-54469 LGW-WR-54469 LGW-WR-54505 LGW-WR-54505 | You last logge<br>Recently Acc<br>Work Reque<br>LGW-WR-54<br>LGW-WR-554<br>LGW-WR-45<br>LGW-WR-45<br>LGW-WR-45                                                                                                    | Work Requests           Permits           ressed Work Requests.:           at Number         Last Accessed           469         07-Oct-20 09:53           505         10-Sep-20 15:22           736         07-Sep-20 14:04           739         29-Nov-18 12:09           138         29-Nov-18 11:56 | <ul> <li>Process Work Requests</li> <li>Process Repeats</li> <li>My Work Requests</li> <li>Permit Number</li> <li>LGW-CROFF-91780</li> <li>24-3</li> <li>LGW-BENOW-91779</li> <li>24-3</li> <li>LGW-PTD-91532</li> <li>27-4</li> </ul> | Create Repeat Template<br>Apply Repeat Work Request<br>Accessou<br>Sep-20 14:38 | not recently accessed any access passes.                                                                                            |
| LGW-WR-45736                                                                                         | P2W                                                                                                    | Raise Work Request Ter<br>► Home ► Contractor Po                                                                                                    | 2. Follow the                                                                                                    | same steps as                                                                   | Specified on page 14 Logged in as USER211 (Logout)                                                                                  |
|                                                                                                    | Search<br>Reports<br>Shared Documents<br>Recent Items<br>Course CoorF-91728<br>Course Renow-91779<br>Course Renow-91779<br>Course Renow- | Type of Work Request:<br>Company:<br>Show Only Representatives:<br>Person In Charge:                                                                                                    | Pre-Approved Work Request V () Area                                                                                                    | и<br>и<br>и                                                                     | <ul> <li>e Search</li> <li>Arise with Yourself in Charge</li> <li>Raise with Any Representative in Charge</li> <li>Clear</li> </ul> |
| 20000-XX-Q-                                                                                          | -XXX-GLN-                                                                                                    | 172079 Rev 00                                                                                                    | 43                                                                                                    |                                                                                 |                                                                                                    |

## PAPWR - approval of a template

The PAPWR template will be subject to a sign off process. Once the preapproved work request template has been approved, the applicant will be notified that the template is ready to be used to create individual PAPWRs.

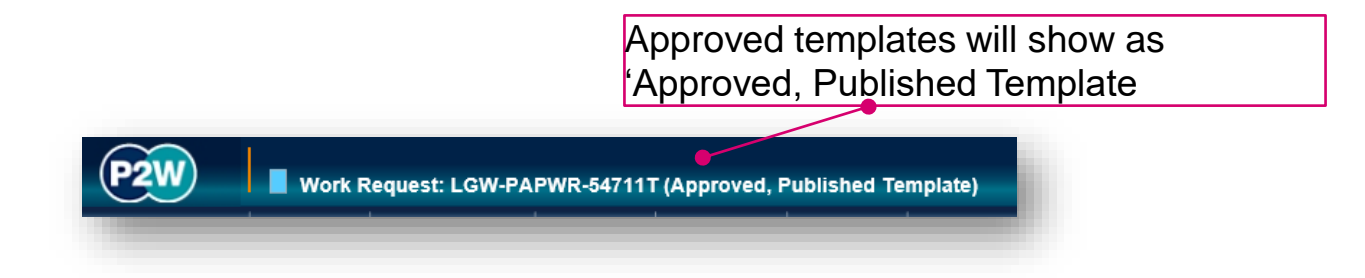

There are two methods to create a PAPWR from a template:

- Option 1: Apply the 'Repeat Work Request Template'
- Option 2: Instantiate a copy from within the template itself

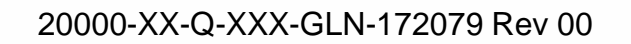

#### PAPWR - option 1: How to create from a template

|                                                                 |                                                                                                    | 1. To a                                                                                                    | access the repeat work re                                                                                                    | quest menu, expand                          |
|-----------------------------------------------------------------|----------------------------------------------------------------------------------------------------|----------------------------------------------------------------------------------------------------|----------------------------------------------------------------------------------------------------|---------------------------------------------|
| Paul                                                            |                                                                                                    | the Co                                                                                                    | ntractor Portal menu and                                                                                                    | select Work                                 |
| P2W                                                             | Raise Work Request Template                                                                                                    | Reque                                                                                                    | ests → Process Repeats →                                                                                                    | Apply Repeat Work                           |
|                                                                 | Home     Contractor Portal                                                                                                    | Reque                                                                                                    | st                                                                                                    |                                             |
| Search  Reports Shared Documents Recent Items                   | Type Permits<br>Company:<br>Show Only Representatives:<br>Person In Charge:                                                                                             | Process Work Requests     Process Repeats     My Work Requests     Process Repeat Template     My Work Requests | <ul> <li>④ Search</li> <li>④ Raise with Yourself in Charge</li> <li>④ Raise with Any Representative in Charge</li> <li>④ Clear</li> </ul>               |                                             |
|                                                                 | Pre-approved Work                                                                                                    |                                                                                                    | Logge                                                                                                    | ed in as USER211 (Logout)                   |
| Com da                                                          | Home Contractor Porta                                                                                                    |                                                                                                    |                                                                                                    |                                             |
| Search<br>Reports<br>Shared Docu<br>Recent Items<br>C LGW-WR-SG | Type of Work: (Select Type)<br>Company:<br>Search For: 54418                                                                                                    | Location:<br>In Work Package:<br>2. Type the nur<br>the search field                                            | nber of your template in<br>and click 'Search'                                                                                                    |                                             |
| LGW-BENO                                                        | W-<br>450<br>573 Pre-approved \<br>▶ Home ▶ Co                                                                                                    | Work<br>ontractor Portal                                                                                        |                                                                                                    | Logged in as USER211 (Logout) <b>Output</b> |
| 3. Sele<br>select                                               | ect the required templa                                                                                                    | ate using the In Work Package:                                                                                  | ୁଦ୍ ତ Search<br>ତ Clear                                                                                                    |                                             |
|                                                                 | Count terms           ↓ LGW-WR-54469           □ LGW-CROFF-91780           □ LGW-BENOW-91773           ↓ LGW-WR-54595           ↓ LGW-WR-54595           ↓ LGW-WR-54595 | 20 30 50 All<br>Work Type Description<br>WR-54418T Pre-Approved Work Request Breakdown Repai                    | 4. Click 'Rais<br>(this can be c<br>company<br>is COCA COLA ENTERPR<br>Submission)                                                                      | e with me in charge'                        |
|                                                                 | Pick Person-in-C<br>Company:<br>→ Find Person-i                                                                                                    | harge:<br>Q Name:<br>In-Charge                                                                                  | <ul> <li>● Raise with me in charge</li> <li>④ Raise with company Representative in charge</li> <li>● Raise with any representative in charge</li> </ul> |                                             |
|                                                                 | 1                                                                                                    |                                                                                                    |                                                                                                    |                                             |
| 20000-XX-                                                       | -Q-XXX-GLN-172079 Rev                                                                                                    | v 00 45                                                                                                    |                                                                                                    |                                             |

#### PAPWR - Scope of work

As this WR is a copy of a pre-approved template, most of the fields will be populated. However, there are some fields that can be, and will need to be edited prior to submission.

| Create new V      | 🖬 🖦 🚑 🖋 🕿 Change 🙉 🖂 😔 Submit 🛛 😣 Reject 🛛 🛛 🚱 🚳 1. Update the scope of work field with                                           |
|-------------------|----------------------------------------------------------------------------------------------------|
| Reports           | This Work Request was created from template LGW-PAPWR-54418T ()                                                                   |
| Report Index      | will cover if needed                                                                                                    |
| nvoicing Report   | Scope of Work Method Control Docs (None) People (1,1) Attachments (1) Workflow (4) Relations (0.0) Inspections/Audits/CCRs (None) |
| Company Reference | 2. Update dates for the duration of the                                                                                           |
| asks              | Scope of Work: Maintenance tasks                                                                                                  |
|                   | workd only                                                                                                    |
| LGW-PAPWR-54738   | Start On: 21-Oct-20 11 V: 24 V 3. Ensure the correct location is entered                                                          |
| LGW-WR-54732      | Finish On: $21-\text{Oct-}20$ $\overrightarrow{10}$ $23 \lor$ ; $59 \lor$ for the worke being corried out under the               |
| LGW-WR-54702      |                                                                                                    |
| LGW-WR-52454      | London Gatwick Airport 🕅 🕅 🛛 WR. The locations must be within the                                                                 |
| 5                 | Add: original primary location specified in the                                                                                   |
|                   |                                                                                                    |
|                   | Person-in-Charge: Innei Shum, Gatwick Airport Ltd & Change                                                                        |
|                   | Work Package: None                                                                                                    |
|                   | Add:                                                                                                    |
|                   | 4. Ensure this is the correct person-in-                                                                                          |
|                   | charge: change if necessary                                                                                                    |
|                   | Tools: Hand tools.                                                                                                    |
|                   | Created On: 21-Oct-20 10:54 by Innei Shum (Revision 3)                                                                            |

#### PAPWR - additional tabs

| 4. Once all information is complete, click 'Submit' 1. Work through the remaining tabs. Note that some fields will be locked down and that some fields will be locked down and cannot be edited e.g. RAMS Report Index Shared Documents Invoicing Report Company Reference Tasks Contractor Book 3. Click 'Save' periodically to                                                                                                    |
|----------------------------------------------------------------------------------------------------|
| enserve ouver pointearieurity to 20 11 22 20 20 20 20 20 52 52. Control Docs can be added to<br>Control Control Control Control Control document to a PAPWR, but remember to a ddt control document to a control document to the worked on:<br>Person-in-Charge: Innel Shum, Gatwick Airpo Control document to addt control document to addt control document to the worked on:<br>Equipment to be worked on:<br>Tools: Hand tools.<br>Created On: 21-Oct-20 10:54 by Innel Shum (Revision 3) |

NOTE: A PAPWR cannot be used for work requiring change control; a standard WR will need to be raised

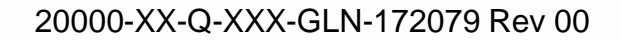

#### PAPWR - option 2: Instantiate from a template

A PAPWR can also be instantiated from within the PAPWR template itself.

1. Access your PAPWR template

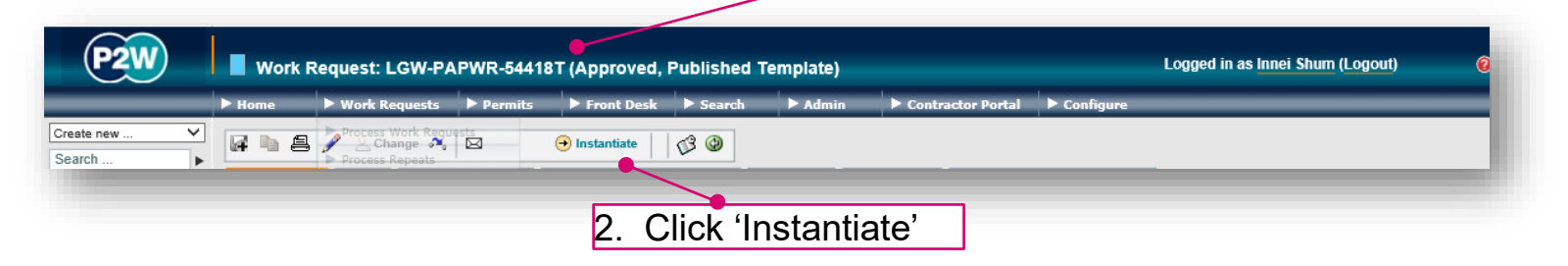

3. This will take you back to the search results screen. Select the required Logged in as USER211 (Logout) template using the select icon Search Type of Work: Pre-Approved Work Request V Location: Reports 4. Click 'Raise with me in charge' (this 0 In Work Package: Company: Shared Documents Search For: 54418 can be changed prior to submission), Recent Items LGW-WR-54469 5 10 15 20 30 50 All and complete the steps for submission LGW-CROFF-91780 1 LGW-BENOW-91779 comparation as per above. Sect Template Work Type Description GW-WR-54505 ⊕ LGW-PAPWR-54418T Pre-Approved Work Request Breakdown Repairs COO C LGW-WR-45736 Pick Person-in-Charge: Raise with me in charge Company: Q Name: Raise with company Representative in charge Raise with any representative in charge Find Person-in-Charge

## **PAPWR - activating a PAPWR**

Once the instantiated PAPWR has been submitted, this will automatically be approved. It must be activated prior to being used. P2W allows for contractors to activate and suspend their own work requests (this requires the WR Activator role to be added to the users' P2W profile).

<u>Activation</u>, <u>suspension</u>, <u>reactivation</u> and <u>cancellation</u> of PAPWR follow the same process as a standard WR.

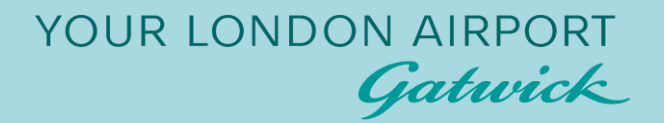

# Hazardous permits/ control documents

20000-XX-Q-XXX-GLN-172079 Rev 00

50

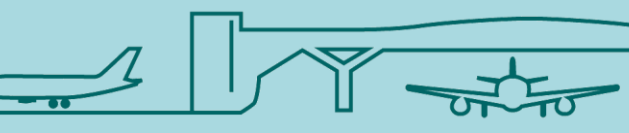

#### What is a 'hazardous permit'?

Hazardous Permits are known as Control Documents within Gatwick's permit to work system. The works you carry out may require the submission of one or more control documents, specifically works such as:

- Electrical
- Confined Space
- Hot Work
- Pressure systems
- Digging/drilling
- Baggage
- Airfield

Hazardous and electrical permits are covered in separate user guides.

In addition to these control documents, there may be a requirement for the contractor to hold specific qualifications pertaining to certain types of permits. If you require more information on these types of qualifications, please contact the Contractor Support Centre (CSC) on csc@gatwickairport.com.